**GigaDevice Semiconductor Inc.** 

**GD32W51x Rapid Development Guide** 

Application Note AN079

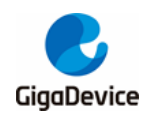

# **Table of Contents**

| Table of                             | of Contents                                                                                                    |
|--------------------------------------|----------------------------------------------------------------------------------------------------|
| List of                              | Figures4                                                                                                    |
| List of                              | Tables6                                                                                                    |
| 1. lı                                | ntroduction of development board7                                                                                                    |
| <b>1.1.</b><br>1.1.<br>1.1.1         | Picture of real development board       7         1.       The EVAL development board       7         2.       The START development board       8                                                                  |
| 1.2.                                 | Boot mode9                                                                                                    |
| 1.3.                                 | Debugger interface                                                                                                    |
| 1.4.                                 | View log10                                                                                                    |
| 2. E                                 | Build development environment11                                                                                                    |
| 2.1.                                 | Keil MDK5 installation 11                                                                                                    |
| 2.2.                                 | IAR Installation                                                                                                    |
| 2.3.                                 | CMAKE+GCC installation12                                                                                                    |
| 2.3.                                 | 1. JLINK driver installation                                                                                                    |
| 3. C                                 | Development instructions14                                                                                                    |
| 3.1.                                 | SDK execution program group14                                                                                                    |
| 3.2.                                 | SDK configuration                                                                                                    |
| 3.2.<br>3.2.<br>3.2.<br>3.2.<br>3.2. | 1.       Platform configuration       15         2.       SRAM layout       16         3.       FLASH layout       16         4.       Firmware version number       17         5.       APP configuration       17 |
| 3.3.                                 | Firmware generation and download17                                                                                                    |
| 3.4.                                 | Example of correct log18                                                                                                    |
| 4. K                                 | KEIL project19                                                                                                    |
| 4.1.                                 | Project group19                                                                                                    |
| <b>4.2.</b><br>4.2.<br>4.2.          | Project configuration                                                                                                    |
| 4.3.                                 | Compilation22                                                                                                    |
| 4.4.                                 | Download24                                                                                                    |

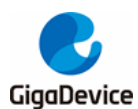

| 4.5 | Debug                                    | 24 |
|-----|------------------------------------------|----|
| 5.  | IAR project                              | 26 |
| 5.1 | Project group                            | 26 |
| 5.2 | Project configuration                    | 26 |
| 5   | .2.1. Device selection                   | 27 |
| 5.  | .2.2. Debugger configuration             | 27 |
| 5.3 | Compilation                              | 28 |
| 5.4 | Download                                 | 31 |
| 5.5 | Debug                                    | 31 |
| 6.  | GCC project                              | 34 |
| 6.1 | Project group                            | 34 |
| 6.2 | . Compilation                            | 34 |
| 6.3 | Debug                                    | 35 |
| 6   | .3.1. Start the GDB server               | 35 |
| 6   | .3.2. Start the GDB Client for debugging | 36 |
| 7.  | Q&A                                      | 38 |
| 7.1 | DAPLINK disk identification              | 38 |
| 7.2 | CM33 debugging by KEIL+JLINK             | 39 |
| 7.3 | DAP chip firmware upgrade                | 40 |
| 7.4 | No image error                           | 40 |
| 7.5 | Code runs in SRAM                        | 40 |
| 8.  | Revision history                         | 42 |

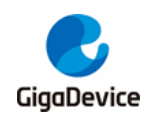

# **List of Figures**

| Figure 1-1. The picture of the EVAL development board7   |
|----------------------------------------------------------|
| Figure 1-2. The picture of the START development board 8 |
| Figure 1-3. Pins of J-LINK 10                            |
| Figure 1-4. The serial port configuration 10             |
| Figure 2-1. Install the KEIL GD32W51x PACK11             |
| Figure 2-2. Install the IAR GD32W51x Addon 12            |
| Figure 2-3. JLINK driver download 13                     |
| Figure 2-4. JLINK driver installation14                  |
| Figure 3-1. Boot process 14                              |
| Figure 3-2. Platform configuration15                     |
| Figure 3-3. SRAM layout 16                               |
| Figure 3-4. FLASH layout 17                              |
| Figure 3-5 Firmware version 17                           |
| Figure 3-6. List of devices and drivers 18               |
| Figure 3-7. Project boot Information 18                  |
| Figure 4-1. KEIL project Group interface 19              |
| Figure 4-2. KEIL "Device" options page 20                |
| Figure 4-3. KEIL "Debug" options page 21                 |
| Figure 4-4. KEIL "JLINK Settings Debug" options page 21  |
| Figure 4-5. KEIL "Flash Download" options page 22        |
| Figure 4-6. Current project switch 23                    |
| Figure 4-7. Batch compilation 23                         |
| Figure 4-8. Batch compilation settings 24                |
| Figure 4-9. KEIL download result 24                      |
| Figure 4-10. Initialization file for debugging 25        |
| Figure 4-11. KEIL debugging interface 25                 |
| Figure 5-1. IAR project group 26                         |
| Figure 5-2. IAR "Target" options page 27                 |
| Figure 5-3. IAR "Debugger" options page 28               |
| Figure 5-4. IAR compilation                              |
| Figure 5-5. IAR batch compilation settings 30            |
| Figure 5-6. IAR Build Actions 31                         |
| Figure 5-7. IAR download result 31                       |
| Figure 5-8. IAR debugging button 32                      |
| Figure 5-9. IAR debugging interface 32                   |
| Figure 5-10. IAR multi-image debugging 33                |
| Figure 6-1. Create the environment variable HOME 35      |
| Figure 6-2. Start the JLINK GDB Server                   |
| Figure 6-3. GDB debug window                             |
| Figure 6-4. Common commands 37                           |

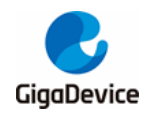

# AN079 GD32W51x Rapid Development Guide

| Figure 7-1. Mbed serial port driver installation | 38 |
|--------------------------------------------------|----|
| Figure 7-2. List of device manager serial ports  | 38 |
| Figure 7-3. KEIL DEBUG options                   | 39 |
| Figure 7-4. Add tools supported by KEIL          | 39 |
| Figure 7-5. MAINTENANCE disk                     | 40 |
| Figure 7-6. NSPE MAP file                        | 41 |

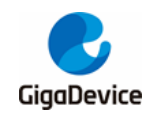

# **List of Tables**

| Гаble 1-1. Boot mode        | 9  |
|-----------------------------|----|
| Fable 8-1. Revision history | 42 |

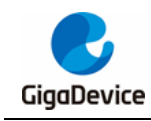

# 1. Introduction of development board

# 1.1. Picture of real development board

### 1.1.1. The EVAL development board

### Figure 1-1. The picture of the EVAL development board

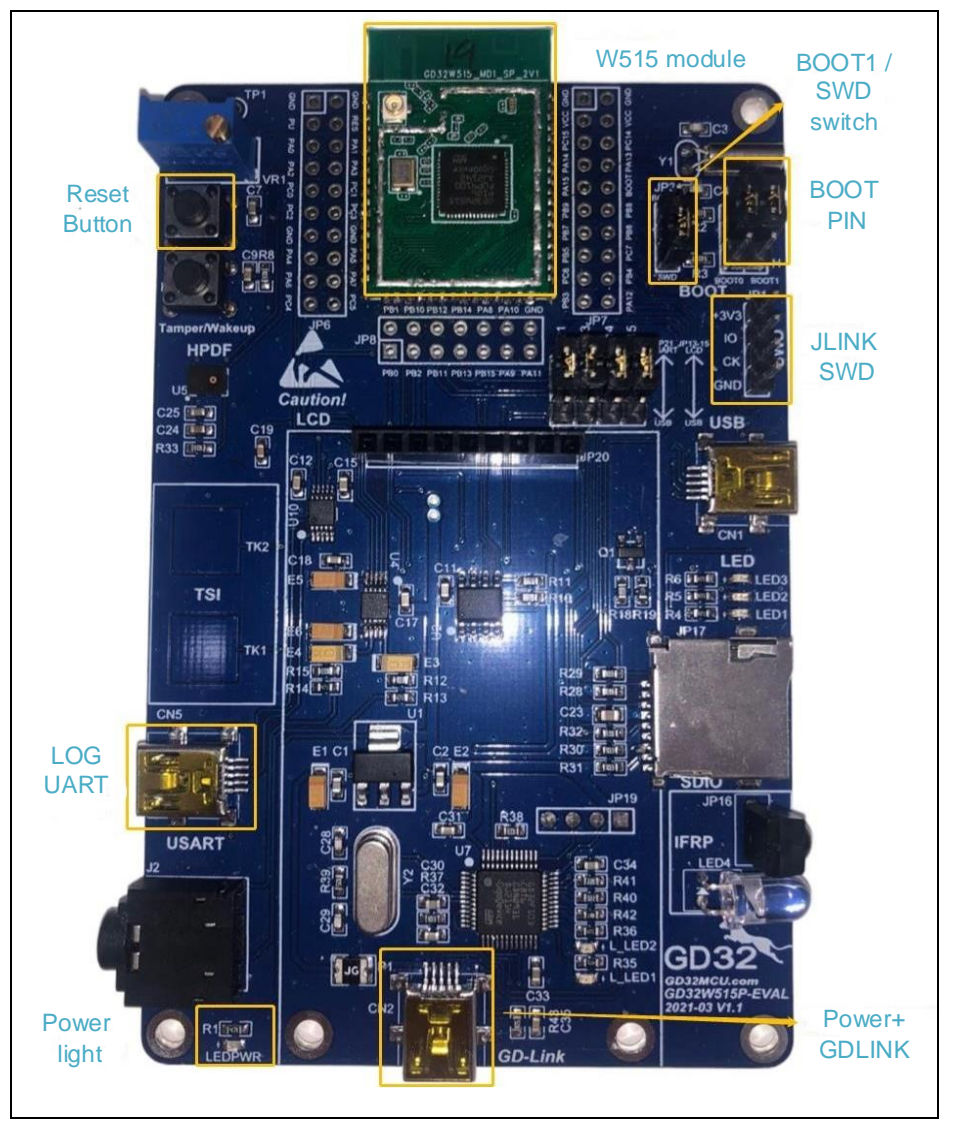

The EVAL development board is composed of a baseboard and a module. The module is equipped with GD32W51x WiFi chip and the baseboard provides many peripheral test ports, such as SDIO, I2S, IFRP, TSI and so on. In the figure above, the GD32W51x chip integrates FLASH through SIP (System In a Package). FLASH can also choose the way of external, module size unchanged.

For developers, the main focus may be on the following sections of the development board,

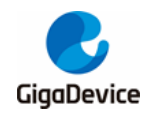

which are indicated in the picture above.

- Boot mode (Boot PIN)
- Power supply port (Power supply)
- Querying log (LOG UART)
- Debugger interface (GDLINK or JLINK)
- Reboot (Reset Button)

Note that the JLINK SWD CK PIN is multiplexed with the BOOT1 PIN. To switch the boot mode, switch the "BOOT1 / SWD Switch" jumper cap to the upper BOOT1 end. If Jlink debugging is required, switch the jumper cap to the SWD end below.

### 1.1.2. The START development board

The START development board is composed of a baseboard and a module equipped with GD32W51x WiFi chip. There are four types of GD32W51x WiFi chip, either internal SIP FLASH or external FLASH, and either 36 PIN package or 56 PIN package.

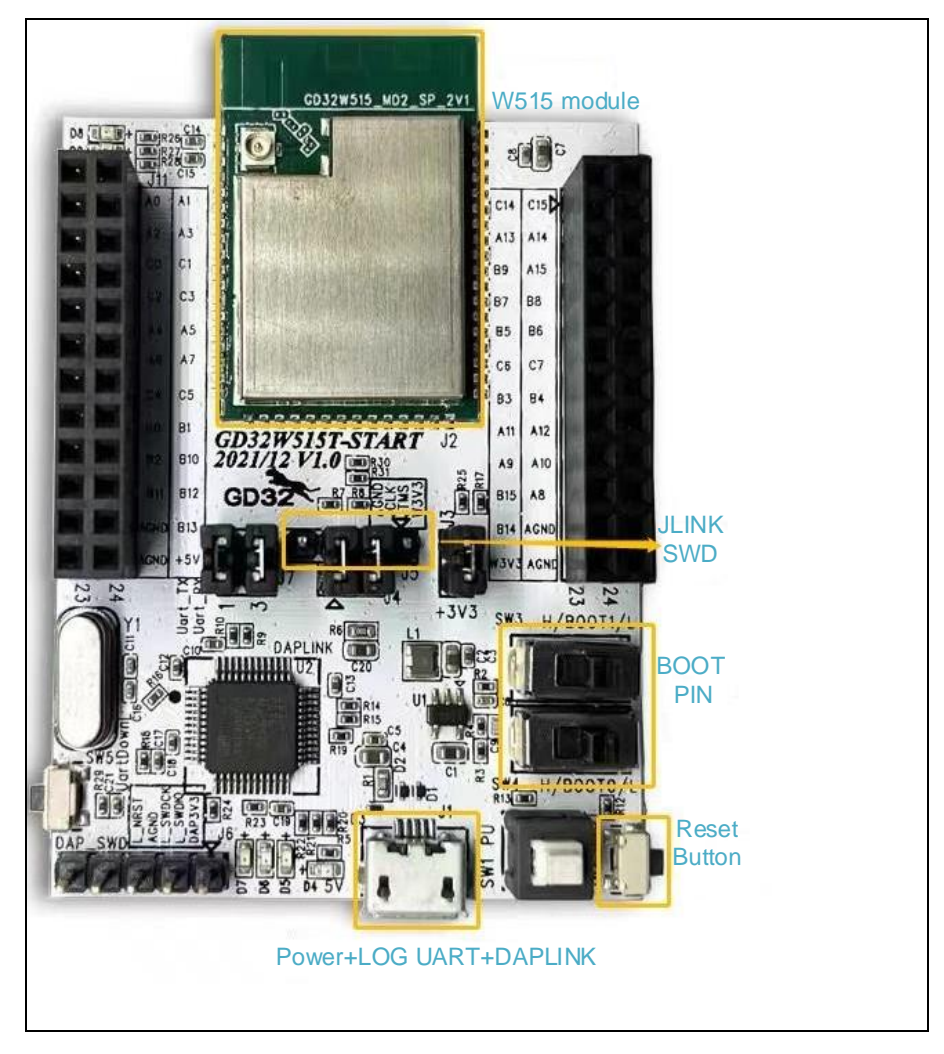

Figure 1-2. The picture of the START development board

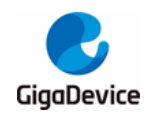

For developers, the main focus may be on the following sections of the development board, which are indicated in the picture above.

- Boot mode (Boot PIN)
- Power supply port (Power supply)
- Querying log (LOG UART)
- Debugger interface (DAPLINK or JLINK)
- Reboot (Reset Button)

### 1.2. Boot mode

The GD32W51x chip can be booted from ROM, FLASH or SRAM

The level selection of the BOOT0 and BOOT1 pins of the development board determines the boot mode, As shown in <u>Table 1-1. Boot mode</u>. For more information about the boot mode, see the "GD32W51x\_User\_Manual".

#### Table 1-1. Boot mode

|                   | BOOT1 pin is high BOOT1 pin is low         |  |  |
|-------------------|--------------------------------------------|--|--|
| BOOT0 pin is high | BOOT0 pin is high SRAM ROM (Legacy Bootloa |  |  |
| BOOT0 pin is low  | FLASH                                      |  |  |

### 1.3. Debugger interface

For EVAL development board, GD-LINK or JLINK can be used as the debugging interface. The development board comes with the GD-LINK debugger, which can be used by simply connecting the Mini USB power port. The JLINK SWD mode is supported, leading out four pins +3V3, IO, CK and GND respectively, which correspond to JLINK emulator pins VCC, SWDIO, SWCLK and GND, as shown in *Figure 1-3. Pins of J-LINK*.

For START development board, DAPLINK or JLINK can be used as the debugging interface. The development board comes with the DAPLINK debugger (GD32F303), which can be used by simply connecting the power port Micro USB. The DAP chip is also integrated with UART, so only one USB cable is needed to complete power supply, debugging and log viewing. JLINK SWD leads out four pins, which are AGND、JCLK、JTWS and W3V3. Connect the four pins with GND, SWCLK, SWDIO and VCC (As shown in *Figure 1-3. Pins of J-LINK*) corresponding to the J-LINK emulator by using Dupont wires, and then Burning and debugging code can be done via J-Link SWD mode. Connect pins JCLK and JTWS with the lower two pins respectively through jumper caps to download and debug code through DAPLINK. *Figure 1-2. The picture of the START development board* shows the debugging through DAPLINK.

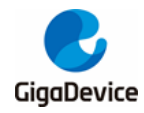

Figure 1-3. Pins of J-LINK

| vcc   | 1  |   |     | 2  | VCC (optional) | VCC   | 1  |    |    | 2  | VCC (optional) |
|-------|----|---|-----|----|----------------|-------|----|----|----|----|----------------|
| TRST  | 3  |   |     | 4  | GND            | N/U   | 3  |    |    | 4  | GND            |
| TDI   | 5  |   |     | 6  | GND            | N/U   | 5  |    |    | 6  | GND            |
| TMS   | 7  |   |     | 8  | GND            | SWDIO | 7  |    |    | 8  | GND            |
| TCLK  | 9  |   |     | 10 | GND            | SWCLK | 9  |    |    | 10 | GND            |
| RTCK  | 11 |   |     | 12 | GND            | N/U   | 11 |    |    | 12 | GND            |
| TDO   | 13 |   |     | 14 | GND            | SWO   | 13 |    |    | 14 | GND            |
| RESET | 15 |   |     | 16 | GND            | RESET | 15 |    |    | 16 | GND            |
| N/C   | 17 |   |     | 18 | GND            | N/C   | 17 |    |    | 18 | GND            |
| N/C   | 19 |   |     | 20 | GND            | N/C   | 19 |    |    | 20 | GND            |
|       |    | J | TAG |    |                |       |    | sw | D₽ |    |                |

# 1.4. View log

Use the MiniUSB cable to connect the EVAL development board or the MicroUSB cable to connect the START development board. Then start the serial port tool on the PC and configure parameters according to the *Figure 1-4. The serial port configuration* and connect the development board. After the connection is successful, logs can be printed through the serial port.

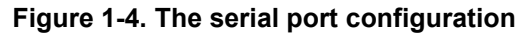

| Serial Settings |        |   |
|-----------------|--------|---|
| COM:            | COM21  | ~ |
| Baudrate:       | 115200 | ~ |
| Data Bits:      | 8      | ~ |
| Parity:         | None   | ~ |
| Stop Bits:      | 1      | ~ |
|                 | Open   |   |

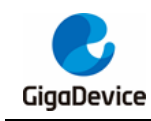

# 2. Build development environment

Before compiling and burning the firmware, the development environment needs to be set up.

At present, there are three commonly used development tools, namely KEIL, IAR and GCC. The SDK for GD32W51x already supports all three development tools. Each of the three tools has its own strengths and can be selected according to specific requirements.

# 2.1. Keil MDK5 installation

- Download
  - Official website: <u>https://www2.keil.com/mdk5</u>, Please select MDK525 and later.
  - If forward compatibility with MDK4 is required, please download MDKCM5xx.EXE from the following website: <u>https://www2.keil.com/mdk5/legacy</u>.
- Installation
  - The installation option can be selected as default, KEIL MDK5 which is installed under the "C: / Keil\_v5" directory.
  - GD32W51x PACK
  - The PACK file is located in the GD32W51x\_Addon / KEIL folder in the SDK, that is, GigaDevice.GD32W51x\_DFP\_1.x.x.pack.
  - Double-click the PACK file to run it, click the button "Next", as shown in <u>Figure 2-1.</u> <u>Install the KEIL GD32W51x PACK</u>. After installation, the PACK file is installed under "C: / Keil\_v5 / ARM / PACK / GigaDevice".

#### Figure 2-1. Install the KEIL GD32W51x PACK

| Pack Unzip: GigaDevice GD32W51x_DFP 1.0.0                                                                      | ×      |
|----------------------------------------------------------------------------------------------------|--------|
| Welcome to Keil Pack Unzip<br>Release 3/2021                                                                   |        |
| This program installs the Software Pack:                                                                       |        |
| GigaDevice GD32W51x_DFP 1.0.0<br>GigaDevice GD32W515 Series Device Support and Examples                        |        |
| Destination Folder<br>C:\Keil_v5\ARM\PACK\GigaDevice\GD32W51x_DFP\1.0.0                                        |        |
| ——— Keil Pack Unzip ————                                                                                       |        |
| Pack already installed.         K         Next >>           Click "Next" to replace.         K         Next >> | Cancel |

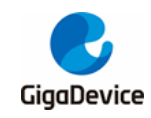

### 2.2. IAR Installation

- Download
  - Official website: <u>https://www.iar.com/products/architectures/arm</u>.
  - Select version 8.32 or later to better support ARM CM33.
- Installation
  - Default installation is optional. IAR will be installed under "C: / Program Files (x86)
     / IAR Systems / Embedded Workbench 8.2".
- GD32W51x Addon
  - Addon is located in the GD32W51x\_Addon / IAR folder in the SDK, that is, IAR\_GD32W51x\_ADDON\_1.x.x.exe.
  - Right-click "Run as Administrator", select the path to the IAR installation path, and click "start" to complete the installation, as shown in *Figure 2-2. Install the IAR* <u>GD32W51x Addon</u>.

#### Figure 2-2. Install the IAR GD32W51x Addon

| Setup GigaDevice GD32W51x Device AddOn Package to IAR v1.0.0                                                       | ×   |  |
|----------------------------------------------------------------------------------------------------|-----|--|
| This SETUP program installs:                                                                                       |     |  |
| GigaDevice GD32W51x Device AddOn Package to IAR v1.0.0                                                             |     |  |
| This AddOn will install into the following product folder.                                                         |     |  |
| To install to this folder, press 'Start'. To Install to a different folder, press 'Browse' and select another fold | er. |  |
| D:\Program Files\IAR Systems\Embedded Workbench 8.2 Browse                                                         |     |  |
| Realtime Status                                                                                                    |     |  |
| 100%                                                                                                    |     |  |
| IAR Setup has performed all requested operations successfully Finish Cancel                                        |     |  |

# 2.3. CMAKE+GCC installation

For the GCC environment, CMAKE and MAKE are selected, and use GCC Toolchain to compile.

- CMAKE installation
  - Download website: <u>https://cmake.org/download/</u>.
  - Select version 3.15 or later. cmake-3.20.3-windows-x86\_64 is recommended.
- MAKE installation
  - Download website: <u>http://ftp.gnu.org/gnu/make/</u>.
  - make-3.81 is recommended.

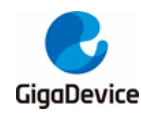

- Toolchain installation
  - Download website: <u>https://developer.arm.com/tools-and-software/open-</u> source-software/developer-tools/gnu-toolchain/gnu-rm/downloads
  - Select gcc-arm-none-eabi-7-2018-q2-update-win32 or later, gcc-arm-none-eabi-9-2020-q2-update-win32 is recommended.
- Add to the system path
  - After the installation is successful by using the default path, add the following path to the path of the system environment variables. If the installation path is changed, add the corresponding installation path to the system path.
    - a) C:/ Program Files (x86) / GnuWin32 / bin
    - b) C :/ Program Files (x86) / GNU Tools Arm Embedded / 9 2020-q2-update / bin
    - c) C :/ Program Files / CMake / bin

If JLINK is used as the debugger, the JLINK driver needs to be installed, refer to <u>JLINK driver</u> <u>installation</u>. If GD-LINK or DAPLINK is used, OpenOCD is used for downloading and debugging. OpenOCD does not need to be installed. The execution file is located in GD32W51x\_Addon / openOCD / bin / openocd.exe.

#### 2.3.1. JLINK driver installation

Developers can choose to use JLINK for development debugging, if not, skip this section

If the JLINK driver is not installed or its version is earlier, perform the following steps to download and install the JLINK driver.

- Download JLINK driver
  - Enter the official website: <u>https://www.segger.com/downloads/jlink/#J-</u> <u>LinkSoftwareAndDocumentationPack</u>.
  - Download JLink\_Windows\_V648b driver, as shown in <u>Figure 2-3. JLINK driver</u> <u>download</u>, Select Windows V6.48b and click "DOWNLOAD". On the page that pops up, select accept the protocol and download it directly.

#### Figure 2-3. JLINK driver download

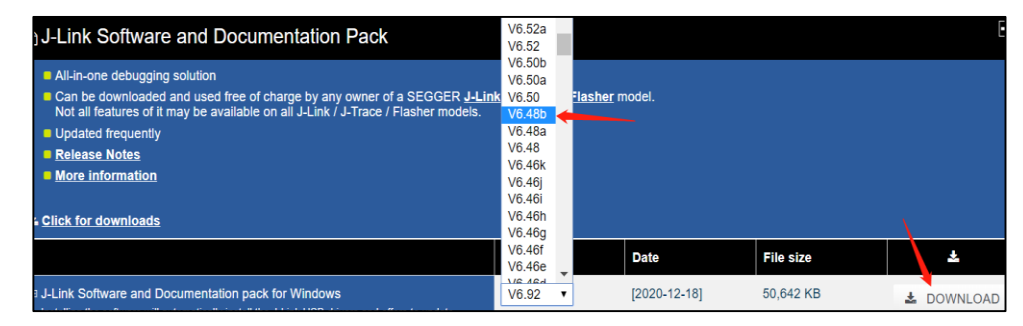

- Install J-LINK driver
  - Double-click JLink\_Windows\_V648b.exe to install the Jlink driver. Select the "Ok" option only on the screen shown in *Figure 2-4. JLINK driver installation* and the default option for the rest. Make sure JLink.exe is installed in C :/ Program Files

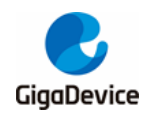

(x86) / SEGGER / JLink / JLink.exe.

#### Figure 2-4. JLINK driver installation

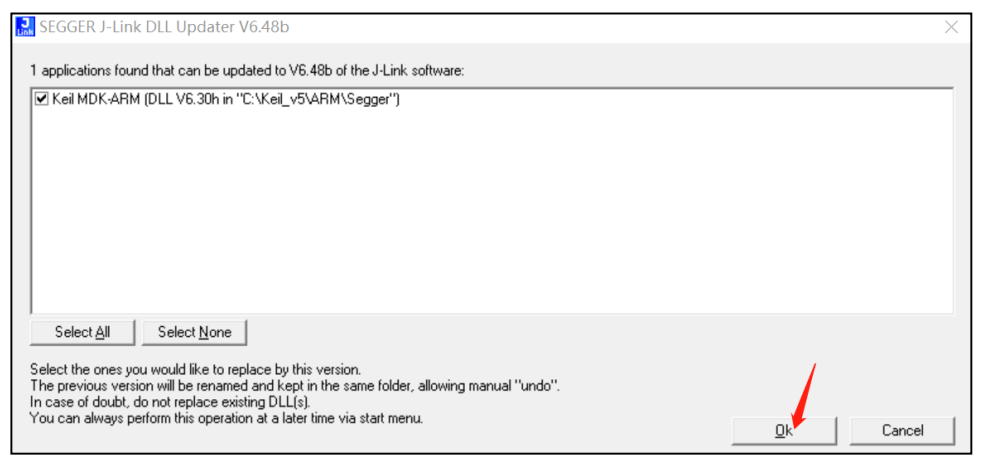

- JLINK flash burning configuration
  - To use JLINK to burn flash in the GCC development environment, go to the GD32W51x\_RELEASE / scripts / directory and run the "setup\_jlink.bat" file by using rights of administrators. The FLASH burning algorithm file and JLinkDevices.xml will be replaced in the JLink installation directory "C :/ Program Files (x86) / SEGGER / JLink /".

# 3. Development instructions

Before the development, first understand the members of the SDK execution program group, how to correctly configure the SDK, and the final firmware generation location and composition.

SDK compilation and debugging can be done according to different development tools, such as KEIL, IAR or GCC, please select the corresponding chapter to understand.

### 3.1. SDK execution program group

The SDK finally generates two executables: MBL\_NS (Main Bootloader) and WIFI\_IOT (Some configuration files are called NSPE to be consistent with the name in the Trust Zone enabled mode). They all end up being burned to FLASH. After powering on, the program will start from the Reset\_Handler of MBL\_NS and then jump to the WIFI\_IOT main program to run, as shown in *Figure 3-1. Boot process*.

#### Figure 3-1. Boot process

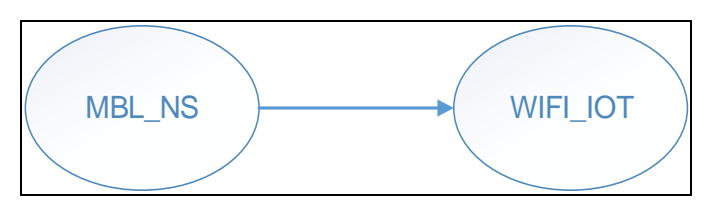

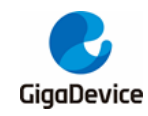

# 3.2. SDK configuration

### 3.2.1. Platform configuration

The configuration file is GD32W51x\_RELEASE / config / platform\_def.h, the main content is shown in *Figure 3-2. Platform configuration*.

#### Figure 3-2. Platform configuration

```
41: #define CONFIG_PLATFORM
                                         PLATFORM ASIC 32W51X
42:
43: #ifndef CONFIG_PLATFORM
44: #error "CONFIG PLATFORM must be defined!"
45: #elif CONFIG_PLATFORM >= PLATFORM_ASIC_32W51X
46: #define CONFIG_PLATFORM_ASIC
47: #else
48: #define CONFIG_PLATFORM_FPGA
49: #endif
51: #define PLATFORM_BOARD_32W515T_START
                                               0
52: #define PLATFORM_BOARD_32W515P_EVAL
                                               1
53: #ifdef CONFIG_PLATFORM_ASIC
54: #define CONFIG_BOARD
                                      PLATFORM BOARD 32W515P EVAL
55: #endif
57: #define XIP_FLASH_SIP
                              0
58: #define XIP_FLASH_EXT
                              1
59: #define CONFIG_XIP_FLASH
                                      XIP_FLASH_SIP
61: #ifndef CONFIG_XIP FLASH
62: #error "CONFIG_XIP_FLASH must be defined!"
63: #elif (CONFIG_XIP_FLASH == XIP_FLASH_EXT)
64: #define QSPI_FLASH_1_LINE
                                       0
65: #define QSPI_FLASH_2_LINES
                                       1
66: #define QSPI_FLASH_4_LINES
67: #define QSPI_FLASH_MODE
                                       QSPI_FLASH_4_LINES
68: #endif
70: #define CRYSTAL_26M
                                      0
71: #define CRYSTAL_40M
                                      1
72: #define PLATFORM_CRYSTAL
                                      CRYSTAL 40M
74:-#if defined(CONFIG BOARD) && (CONFIG BOARD == PLATFORM BOARD 32W515P EVAL)
75: #define LOG_UART USART2
76:<sub>0</sub>#else
77: #define LOG_UART USART1
78: #endif
80: #ifdef CONFIG_PLATFORM_FPGA
81: #define RFAD_SPI SPI0
82: #endif
83:
84: #define TOTAL_SRAM_SIZE
                                      (448 * 1024)
85:
86: #define CONFIG_HW_SECURITY_ENGINE
```

For the EVAL development board, please select:

- #define CONFIG\_BOARD
   PLATFORM\_BOARD\_32W515P\_EVAL
- For the START development board, please select:
  - #define CONFIG\_BOARD PLATFORM\_BOARD\_32W515T\_START

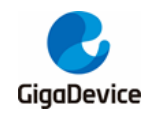

# AN079 GD32W51x Rapid Development Guide

For the built-in SIP FLASH, please select:

 #define CONFIG\_XIP\_FLASH
 XIP\_FLASH\_SIP

 For the external EXT FLASH, please select:

 #define CONFIG\_XIP\_FLASH
 XIP\_FLASH\_EXT

 For crystal is 40 MHz, please select:

 #define PLATFORM\_CRYSTAL
 CRYSTAL\_40M

 For crystal is 26 MHz, please select:

 #define PLATFORM\_CRYSTAL
 CRYSTAL\_26M

### 3.2.2. SRAM layout

The configuration file is GD32W51x\_RELEASE / config / config\_gdm32\_ntz.h. Modify the following macro definition values to plan the SRAM space occupied by the executable program segments MBL and NSPE. These values are offset addresses, and the base address is defined at the beginning of the file.

NSPE refers to the WIFI\_IOT execution program segment, and Non-Secure Process Environment (NSPE) is the name of the WIFI\_IOT execution program segment after the Trust Zone is enabled. As opposed to Secure Process Environment (PROT as seen in the configuration file), WIFI\_IOT runs in a non-secure environment.

The line marked "! Keep unchanged!" cannot be modified, otherwise it will affect the running of the code MbedTLS in the ROM.

#### Figure 3-3. SRAM layout

The SRAM space plan inside each executable segment can be viewed in Scatter File on the Linker page of the Project option. The macro definitions in the file can be found in "xxx\_region.h", for example, "nspe\_region.h".

#### 3.2.3. FLASH layout

The configuration file is GD32W51x\_RELEASE / config / config\_gdm32\_ntz.h. Modify the following macro definition values to plan the FLASH space occupied by the executable program segments MBL and NSPE. These values are offset addresses, and the base address is defined at the beginning of the file. NSPE is explained in <u>SRAM layout</u>.

The line marked "! Keep unchanged!" cannot be modified, otherwise it will affect the running of the project.

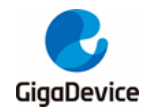

#### Figure 3-4. FLASH layout

| /* FLASH LAYEROUT */         |          |                        |
|------------------------------|----------|------------------------|
| #define RE_VTOR_ALIGNMENT    | 0x200    | /* !Keep unchanged! */ |
| #define RE_MBL_OFFSET        | 0x0      | /* !Keep unchanged! */ |
| #define RE_SYS_STATUS_OFFSET | 0x8000   | /* !Keep unchanged! */ |
| #define RE_IMG_0_PROT_OFFSET | 0xA000   |                        |
| #define RE_IMG_0_NSPE_OFFSET | 0xA000   |                        |
| #define RE_IMG_1_PROT_OFFSET | 0x100000 |                        |
| #define RE_IMG_1_NSPE_OFFSET | 0x100000 |                        |
| #define RE IMG 1 END OFFSET  | 0x200000 |                        |

The FLASH space plan inside each executable segment can be viewed in Scatter File on the Linker page of the Project option. The macro definitions in the file can be found in "xxx\_region.h", for example, "nspe\_region.h".

#### 3.2.4. Firmware version number

The configuration file is GD32W51x\_RELEASE / config / config\_gdm32\_ntz.h. Modify the following macro definition values to specify the version number. However, the only version number that will affect future user upgrades is RE\_NSPE\_VERSION.

The MBL can only be upgraded locally, and the NSPE can be upgraded online. The SDK version is the same as RE\_NSPE\_VERSION, and the version number is displayed in the startup log through UART, for example, "SDK version: V1.0.0".

#### Figure 3-5 Firmware version

```
/* FW_VERSION */
#define RE_MBL_VERSION 0x01000000
#define RE_NSPE_VERSION 0x01000000
```

#### 3.2.5. APP configuration

The configuration file is "GD32W51x\_RELEASE / NSPE/WIFI\_IOT / app / app\_cfg.h". Some applications can be opened or not, for example: ATCMD, SSL example, Aliyun, FATFS and so on.

### 3.3. Firmware generation and download

The BIN and HEX files automatically generated by the compiled script are placed in the "GD32W51x\_RELEASE / scripts / images /" directory. Image-\*.bin is used for production or upgrade.

The "image-all.bin" file contains executable program segments MBL\_NS and WIFI\_IOT, which can be used for production and burned to blank FLASH.

The "image-ota.bin" file contains only WIFI\_IOT (NSPE), which can be used to upgrade.

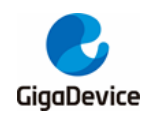

For download, in addition to the IDE tool download, for the START development board, can also be downloaded by the copy and paste method. When the development board is plugged into the computer via USB cable, the DAPLINK disk as shown in *Figure 3-6. List of devices and drivers*. Directly copy the" image-all.bin" file into the DAPLINK disk to complete the FLASH burning of GD32W51x chip. HEX file downloads are also supported.

#### Figure 3-6. List of devices and drivers

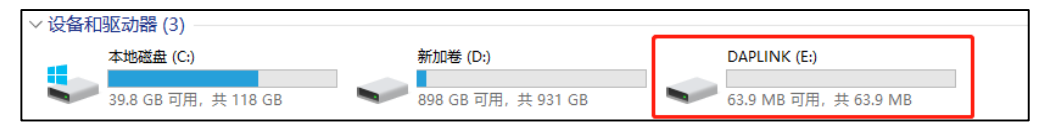

# 3.4. Example of correct log

After the firmware group (MBL\_NS+WIFI\_IOT) is downloaded successfully, open the serial port tool and press the "Reset" button on the development board. The startup information is shown in *Figure 3-7. Project boot Information*. If an exception occurs, refer to *Q&A* to try to resolve it.

#### Figure 3-7. Project boot Information

```
GIGA DEVICE
MBL: Boot from Image 0.
SDK first message for GDM32W51x
SDK git revision: v1.0.1-1-g59fcaae3-59fcaae3d82d9aa8
SDK version: V1.0.1
SDK build date: 2022/02/28 12:09:00
System reset mode: pin,
System clock is 18000000
WiFi SW init OK.
WiFi RF init OK.
WiFi BB config OK.
WiFi RF calibration OK.
WiFi MAC address: 76:ba:ed:1c:cb:47
wifi netlink: device opened!
Fatfs: mount succeed
#
```

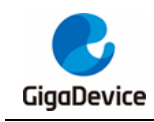

# 4. KEIL project

This chapter describes how to compile and debug the SDK in KEIL.

The project group consists of two projects: MBL\_NS and WIFI\_IOT. WIFI\_IOT contains the WiFi protocol stack, peripheral drivers, applications, etc. MBL\_NS is mainly responsible for selecting the correct firmware to run from two WIFI\_IOT firmware (one for the current firmware and one for the upgraded firmware).

# 4.1. Project group

To enable KEIL to identify GD32W51x, install "GD32W51x\_DFP\_1.x.x.pack" in the "gigadevice.GD32w51x\_addon /KEIL" directory before opening the project.

Find "MultiProject\_NS.uvmpw" from the root directory of GD32W51x\_RELEASE and doubleclick KEIL to open the workspace, as shown in *Figure 4-1. KEIL project Group interface*.

| B:\work\TFM\GDM321XX_ALL_1\GD3                                                      | 2W51x_RELEASE\MBL\project\KEIL\Project_MBL_NS.uvprojx - µ – 🛛 🗙             |
|-------------------------------------------------------------------------------------|-----------------------------------------------------------------------------|
| <u>F</u> ile <u>E</u> dit <u>V</u> iew <u>P</u> roject Fl <u>a</u> sh <u>D</u> ebug | Pe <u>r</u> ipherals <u>T</u> ools <u>S</u> VCS <u>W</u> indow <u>H</u> elp |
| 📄 💕 🖬 🍠 🐰 🖻 🛍 🔊 (°                                                                  | ← →   🅐 豫 豫 豫 i 課 律 /// ///↓ 🐸 fw_lps 💿 🗟 🌮   🍕                             |
| 😵 🔛 🕮 😻 - 🔜 🛛 🚧 🛛 Target_GDI                                                        | мза 🖂 🕵 🖶 🖶 💠 🗇 🍘                                                           |
| Project 📮 🗵                                                                         | mbl_ns.c                                                                    |
| 🖃 📴 WorkSpace 🔺                                                                     | 1 #include "gd32w51x.h"                                                     |
| Project: Project_MBL_NS                                                             | 2 #include "mbl trace.h"                                                    |
| Target GDM32                                                                        | 3 #include "mbl_region.h"                                                   |
| hootloader                                                                          | 4 #include "mbl_image.h"                                                    |
|                                                                                     | 5 #include "mbl_sys.h"                                                      |
| gamsz                                                                               | 6 #include "mbl_uart.h"                                                     |
| CMSIS                                                                               | / #include "mbi_flash.n"                                                    |
| Project: Project_WIFI_IOT                                                           | 9 typedef woid (*img fptr t) (woid):                                        |
| 🖃 ᇶ Project_Freertos                                                                | 10 int32 t mbl err process = ERR PROCESS ENDLESS LOOP;                      |
| 🗈 🛄 Alicloud                                                                        | 11 int32 t mbl trace level = MBL WARN;                                      |
| 🗄 들 Application                                                                     | 12                                                                          |
| Armdsp                                                                              | 13 #if defined( <u>ARM_ARCH_8M_MAIN</u> )    defined( <u>ARM_AR</u>         |
| Ben                                                                                 | 14 /* Macros to pick linker symbols */                                      |
|                                                                                     | 15 #if defined (ICCARM)                                                     |
|                                                                                     | 16 #define REGION(a, b) a##b                                                |
| + Demo                                                                              | 1/#define REGION_NAME(a, b) REGION(a, b)                                    |
| Freertos                                                                            | 19 REGION DECLARE (CSTACK, SSBase):                                         |
| 🗄 🔚 Library                                                                         | 20 #else /* CC ARM or GNUC */                                               |
| 🗄 🛅 Lwip                                                                            | 21 #define REGION(a, b, c) a##b##c                                          |
| 🗄 🧰 Mbedtls                                                                         | 22 #define REGION_NAME(a, b, c) REGION(a, b, c)                             |
| 🕀 🧰 Peripherals                                                                     | 23 #define REGION_DECLARE(a, b, c) extern uint32_t REGIO                    |
| Wifi                                                                                | 24 REGION_DECLARE(Image\$\$, ARM_LIB_STACKHEAP, \$\$ZI\$\$Base              |
|                                                                                     | 25 #endif /* _ICCARM_ */                                                    |
|                                                                                     | 26 #enali                                                                   |
| E Project Books   {} Func   0, Temp                                                 | < >                                                                         |

#### Figure 4-1. KEIL project Group interface

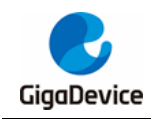

# 4.2. **Project configuration**

### 4.2.1. Device selection

The GD32W515 chip is available in a variety of types and can be seen on the KEIL Options->Device page once the PACK is installed. As shown in *Figure 4-2. KEIL "Device"* options page. The default type is GD32W515PIQ6, 2M SIP FLASH, and 448K SRAM.

If the chip is of another type, select it based on the actual type.

Figure 4-2. KEIL "Device" options page

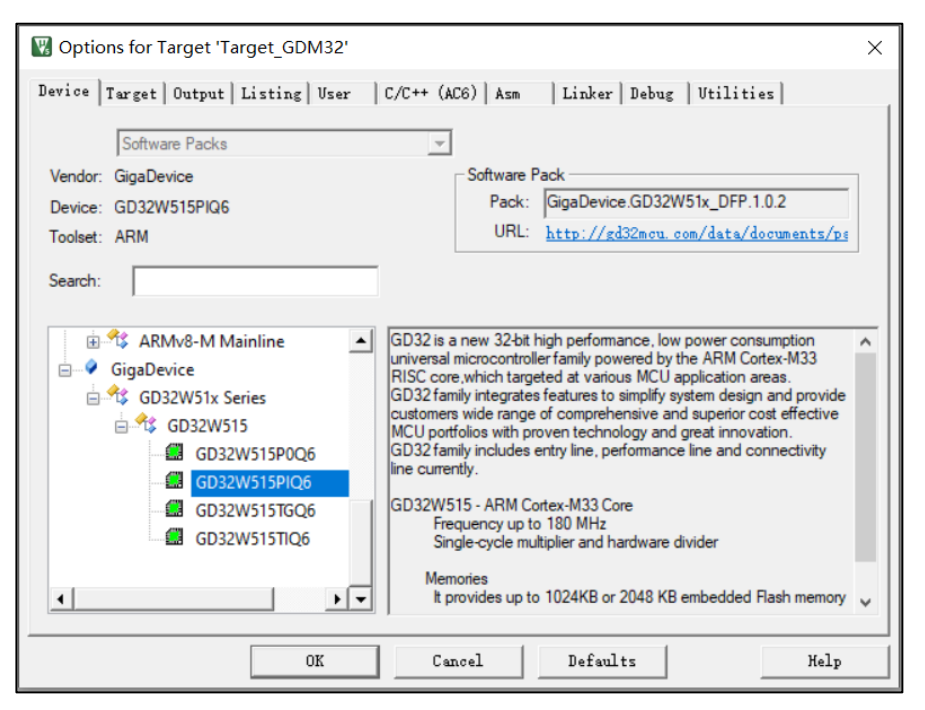

### 4.2.2. Debugger configuration

For the EVAL development board, select on-board GD-LINK and for the START development board, select on-board DAPLINK. The Debugger on the Debug page is "CMSIS-DAP ARMv8-M Debugger". For JLINK, select "J-LINK/J-TRACE Cortex", as shown in *Figure 4-3. KEIL "Debug" options page*.

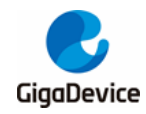

#### Figure 4-3. KEIL "Debug" options page

| evice   Targe                       | t   Output   Listing   User   C/C++   | (AC6)   Asm   Li      | nker Debug  Utilities                                                                         |
|-------------------------------------|---------------------------------------|-----------------------|-----------------------------------------------------------------------------------------------|
| C Use Simula                        | tor <u>with restrictions</u> Settings | G Use: J-LIN          | K / J-TRACE Cortex   Settings                                                                 |
| Limit Speed                         | to Real-Time                          | ULIN                  | Kplus Debugger                                                                                |
| C Load Apple<br>Initialization File | ation at Startup 🔽 Run to main()      | Initializatic CMSI    | K Pro ARMv&M Debugger<br>K2/ME ARMv&M Debugger<br>S-DAP ARMv&M Debugger<br>Is ARMv&M Debugger |
| Restore Deb                         | ug Session Settings                   | Restore Debug         | g Session Settings                                                                            |
| ✓ Breakp                            | oints 🔽 Toolbox                       | I Breakpoi            | nts 🔽 Toolbox                                                                                 |
| Watch                               | Windows & Performance Analyzer        | Watch W               | lindows                                                                                       |
| Memory                              | Display 🔽 System Viewer               | Memory (              | Display 🔽 System Viewer                                                                       |
| CPU DLL:                            | Parameter:                            | Driver DLL:           | Parameter:                                                                                    |
|                                     |                                       | SARMV8M.DLL           | -MPU                                                                                          |
| Dialog DLL:                         | Parameter:                            | Dialog DLL:           | Parameter:                                                                                    |
|                                     |                                       | TCM.DLL               | pCM33                                                                                         |
| Wam if out                          | dated Executable is loaded            | Warn if outd          | ated Executable is loaded                                                                     |
|                                     | Manage Component                      | Viewer Description Fi | les                                                                                           |
|                                     | OK                                    | ancel D               | efaults   Help                                                                                |

In the KEIL project, relevant Debugger settings have been configured by default. Note that the JLINK port must be selected as SW. Use JLINK Debugger, connect GD32W515 chip, the page as shown in *Figure 4-4. KEIL "JLINK Settings Debug" options page* will appear.

Figure 4-4. KEIL "JLINK Settings Debug" options page

| Cortex JLink/JTrace Target Driver Setup                                                                                                    | ×             |
|----------------------------------------------------------------------------------------------------|---------------|
| Debug Trace Flash Download                                                                                                    |               |
| _J-Link / J-Trace AdapterSW Device                                                                                                    |               |
| SN: 59406895  IDCODE Device Name                                                                                                    | vlove         |
| Device: J-Link SWDI O 0x0BE12477 ARM CoreSight SW-DP                                                                                                    | Up            |
| HW : V9.40 dll : V6.48b                                                                                                    | Down          |
| FW : J-Link V9 compiled May 17 :                                                                                                    |               |
| Port: Max © Automatic Detection ID CODE:                                                                                                    |               |
| SW - 3 MHz - C Manual Configuration Device Name:                                                                                                    |               |
| Auto Clk Add Delete Updøte IR len:                                                                                                    |               |
|                                                                                                    |               |
| Connect & Reset Options       Cache Options       Download Options         Connect:       Normal       ▼       Reset:       Normal       □       Cache Qode       □       Verify Code Do         ✓       Reset after Connect       □       Cache Memory       □       Download to En | wnload<br>ash |
|                                                                                                    |               |
| © USB C TCP/IP Network Settings Autodetect JLink                                                                                                    | Info          |
| Scan 127 . 0 . 0 . 1 : 0                                                                                                    |               |
| State: ready                                                                                                    | Cmd           |
|                                                                                                    |               |

If the Device is changed, the Debugger settings need to be reconfigured. After selecting the correct Debugger, the FLASH download algorithm needs to be selected, as shown in *Figure* 

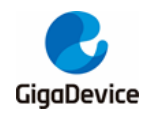

<u>4-5. KEIL "Flash Download" options page</u>. Note that the "Size" in "RAM for Algorithm" needs to be changed to 0x2000.

#### Figure 4-5. KEIL "Flash Download" options page

| Cortex JLink/JTrace Target Dr                                   | iver Setup                                          |                  |                                          |              | ×     |
|-----------------------------------------------------------------|-----------------------------------------------------|------------------|------------------------------------------|--------------|-------|
| Debug Trace Flash Down                                          | load                                                |                  |                                          |              |       |
| Download Function<br>C Erase Full<br>C Erase Sec<br>C Do not Er | Chip I⊽ Program<br>tors I⊽ Verify<br>ase I∏ Reset a | n<br>nd Run      | RAM for Algorithm –<br>Start: 0x20000000 | Size: 0x2000 |       |
| Programming Algorithm<br>Description<br>Add Flash Programmin    | Device Size                                         | Device Typ       | e Addres                                 | s Range      |       |
| Description                                                     | Flash Size                                          | Device Type      | Origin                                   |              |       |
| GD32W515_Nsecure_Fla                                            | ish 2M                                              | On-chip Flash    | Device Family Packag                     | e            |       |
| GD32W515_Secure_Flas                                            | h 2M                                                | On-chip Flash    | Device Family Packag                     | e            |       |
| A2FxxxM3 128kB Flash                                            | 128k                                                | On-chip Flash    | MDK Core                                 |              |       |
| A2FxxxIM3 256KB Flash                                           | 256K                                                | On-chip Flash    | MDK Core                                 |              |       |
| AZEXXXIVIS DIZKB Flash                                          | 312K                                                | On-chip Flash    | MDK Core                                 | -            | -     |
| ADUCHFIUT IZOKB Flash                                           | 1206                                                | On-chip Flash    | MDK Core                                 |              |       |
| AM29v128 Flash                                                  | 16M                                                 | Evt Elash 16.hit | MDK Core                                 |              |       |
| ATSAM3N 129k B Flash                                            | 1284                                                | On-chin Flash    | MDK Core                                 |              |       |
| ATSAM3N 16kB Flash                                              | 16k                                                 | On-chip Flash    | MDK Core                                 |              |       |
| ATSAM3N 256kB Flash                                             | 256k                                                | On-chip Flash    | MDK Core                                 |              |       |
| ATSAM3N 32kB Flash                                              | 32k                                                 | On-chip Flash    | MDK Core                                 |              |       |
| ATSAM3N 64kB Flash                                              | 64k                                                 | On-chip Flash    | MDK Core                                 |              |       |
| ATSAM3N GPNVM bits                                              | 16B                                                 | On-chip Flash    | MDK Core                                 |              |       |
| ATSAM3S 128kB Flash                                             | 128k                                                | On-chip Flash    | MDK Core                                 |              |       |
| ATSAM3S 256kB Flash                                             | 256k                                                | On-chip Flash    | MDK Core                                 | ~            |       |
| C:\Keil_v5\ARM\PACK\G                                           | igaDevice\GD32W51                                   | Cance            | n\GD32W515_NS.FLM                        |              |       |
|                                                                 |                                                     |                  | 确定                                       | 取消           | 应用(A) |

### 4.3. Compilation

#### Compilation

If a project needs to be compiled, verify that the project is currently active project. If not, select the project to be compiled, right-click it, and click "Set as Active Project", as shown in *Figure 4-6. Current project switch*. Then click the icon is to compile the project.

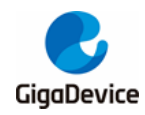

#### Figure 4-6. Current project switch

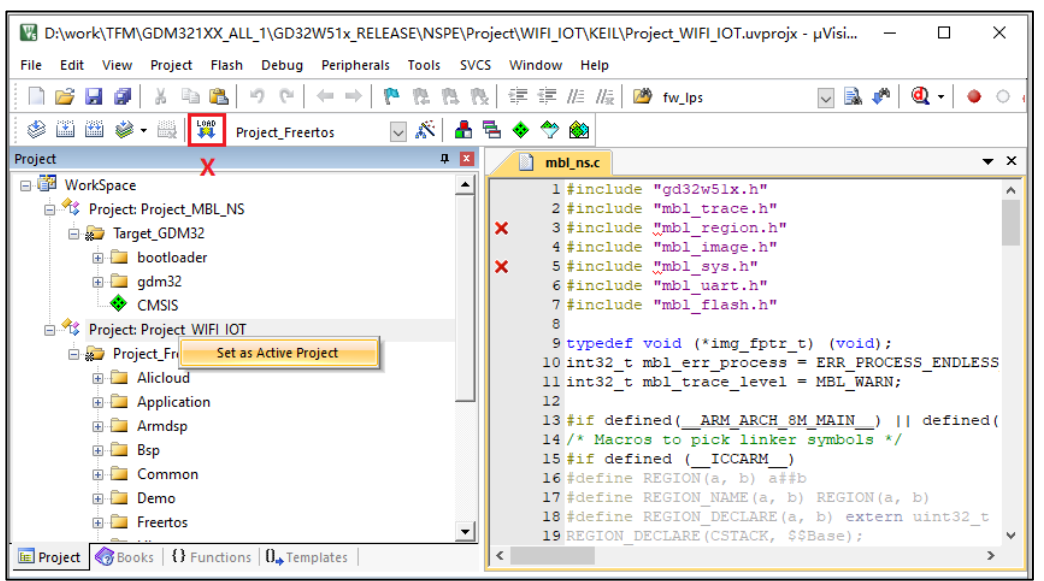

Batch compilation

Batch compilation is an option, as shown in *Figure 4-7. Batch compilation*. After clicking "Batch Build", Project\_MBL\_NS and Project\_WIFI\_IOT are compiled in turn. Click on the "Batch Setup...", custom batch compilation is available, as shown in *Figure 4-8. Batch compilation settings*. The OS for Project\_WIFI\_IOT can be FreeRTOS or RT-Thread.

Figure 4-7. Batch compilation

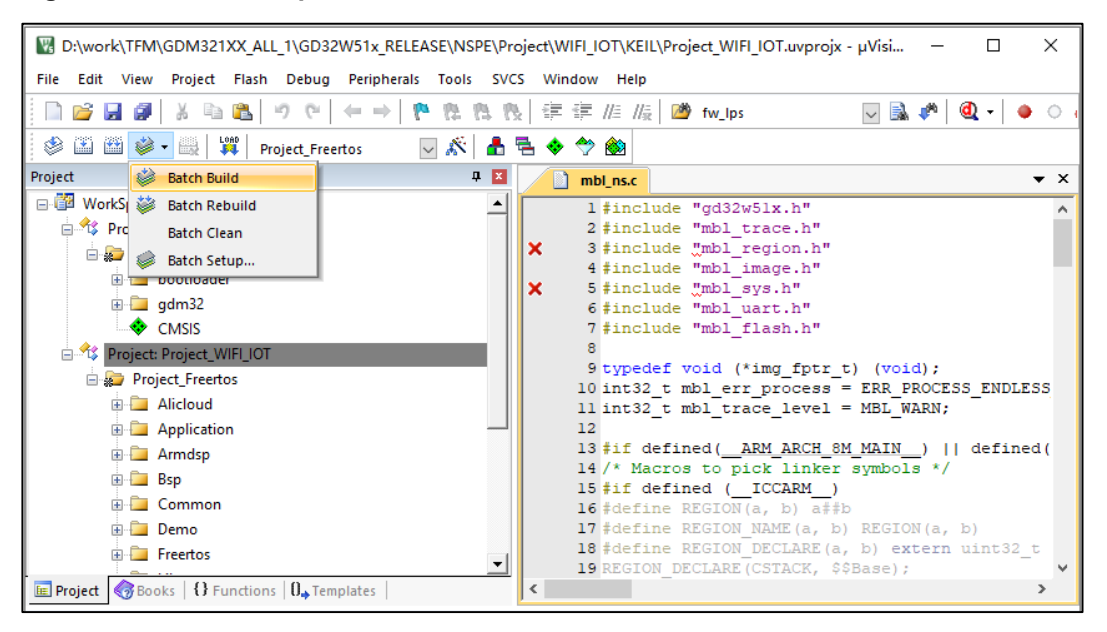

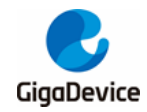

Figure 4-8. Batch compilation settings

| Batch Setup             | ×            |
|-------------------------|--------------|
| Select Project Targets: |              |
|                         | Build        |
| Project_WIFI_IOT        | Rebuild      |
| Project_Freertos        | Clean        |
|                         |              |
|                         |              |
|                         | Select All   |
|                         | Deselect All |
|                         |              |
|                         |              |
|                         | Help         |
|                         | Close        |
|                         |              |

#### User Command

The "User Command" is defined on each Project and automatically runs xxx\_afterbuild.bat after compiling and linking successfully. This script mainly extracts from the output AXF file to generate the BIN format firmware. If it is nspe\_afterbuild.bat, it will do one more thing, which is to concatenate mbl\_ns.bin and nspe.bin to get image\_all.bin.

### 4.4. Download

Click the icon <sup>##</sup> to download. Check whether the download is successful, as shown in *Figure 4-9. KEIL download result*.

Figure 4-9. KEIL download result

```
Erase Done.
Programming Done.
Verify OK.
Flash Load finished at 16:22:56
```

### 4.5. Debug

Initialization File

Before debugging, the "Initialization File (xxx.ini file) " needs to be edited. For crossproject debugging, the AXF files of multiple projects need to be loaded in, see GD32W51x\_RELEASE / MBL / project / KEIL / mbl\_ns.ini, as shown in *Figure 4-10. Initialization file for debugging*.

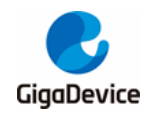

#### Figure 4-10. Initialization file for debugging

| Image: Strain Strain                           |        | ×         |
|----------------------------------------------------------------------------------------------------|--------|-----------|
| <u>Eile Edit View Project Flash Debug Peripherals Iools SVCS Window H</u> elp                                                                                                    |        |           |
| □ 😂 🖬 🕼   & 🖻 🛍   🤊 (*   ← →   隆 🎘 🤁 () 律 律 //: //k   🖄 fw_lps                                                                                                    | - 4    |           |
| 🛛 🕸 🎬 🎬 - 🤐 🙀 Target_GDM32 🛛 🖳 🐔 🖶 🗇 🏟                                                                                                    |        |           |
| Project 4 I mbl_nsini                                                                                                    |        | ▼ ×       |
| <pre>I WorkSpace I LOAD "mbl ns\\Objects\\mbl-ns.axf" incremental Project Project MBL_NS I LOAD "\\\\NSPE\\Project\\WIFI_IOT\\KEIL\\wifi_iot\\output\\nspe.axf" i G D bootloader G gdm32 C CMSIS C % Project Project WIFLOT D Project Project WIFLOT C Project Project WIFLOT C Project Project WIFLOT C Project Project WIFLOT C Project Project Project WIFLOT C Project Project Project VIFLOT C Project Project Project VIFLOT C Project Project Project VIFLOT C Project Project Project VIFLOT C Project Project Project VIFLOT C Project Project Project VIFLOT C Project Project Project VIFLOT C Project Project Project VIFLOT C Project Project Project VIFLOT C Project Project Project VIFLOT C Project Project Project Project Project Project VIFLOT C Project Project Proj</pre> | ncreme | ntal      |
| ▲ Alicloud         ▶ ▼           Image: Pr            Pr                                                                                                    |        | >         |
| Build Output                                                                                                    |        | <b>д </b> |
| J-LINK / J-TRACE Cortex                                                                                                    |        |           |

#### Start debugging

After the above ready, click on the icon <sup>(4)</sup>, Or click "Dubug" and then "Start / Stop Debug Session" to start single-step debugging, as shown in *Figure 4-11. KEIL debugging interface*.

#### Figure 4-11. KEIL debugging interface

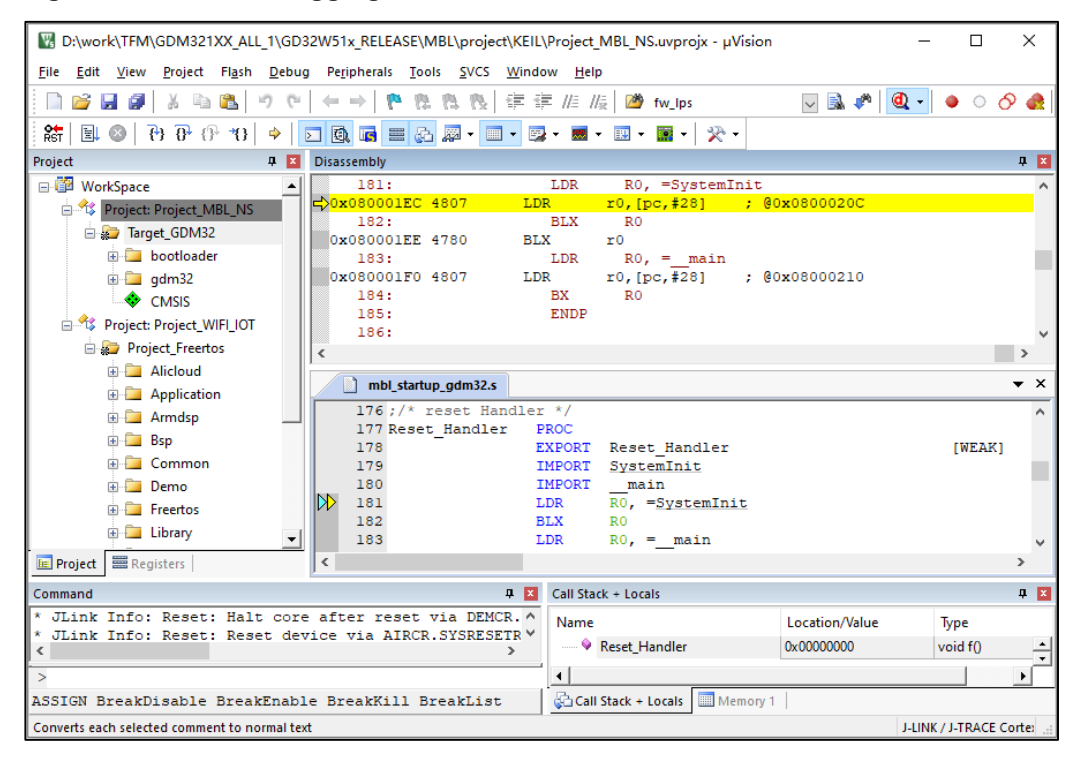

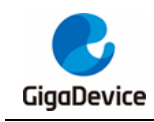

# 5. IAR project

This chapter describes how to compile and debug the SDK in IAR.

The project group consists of two projects: MBL\_NS and WIFI\_IOT. WIFI\_IOT contains the WiFi protocol stack, peripheral drivers, applications, etc. MBL\_NS is mainly responsible for selecting the correct firmware to run from two WIFI\_IOT firmware (one for the current firmware and one for the upgraded firmware).

# 5.1. Project group

Find MultiProject\_NS.eww from the GD32W51x\_RELEASE root directory and double-click it to open the IAR workspace, as shown in *Figure 5-1. IAR project group*.

Please confirm that IAR\_GD32W51x\_ADDON\_1.x.x.exe has been installed.

#### Figure 5-1. IAR project group

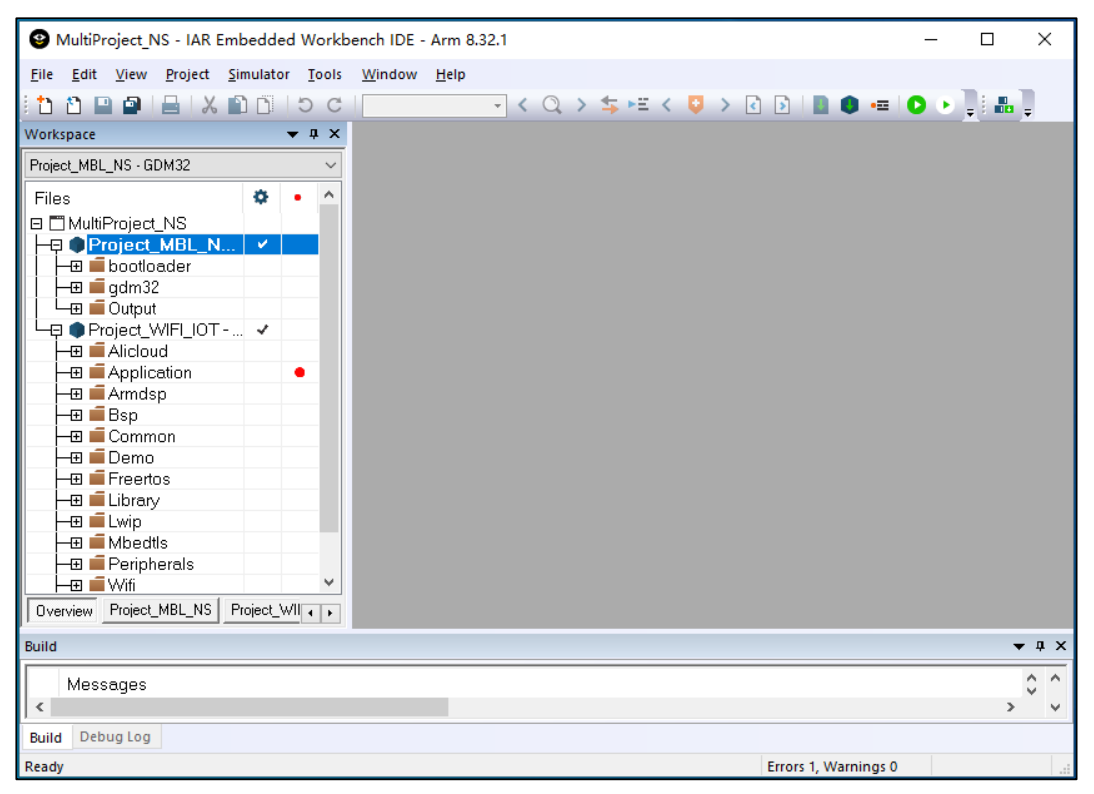

# 5.2. Project configuration

IAR Project configuration, mainly reflected in "Options..." dialog box, which is the IAR option mentioned below. This includes Device selection, output file selection, compile options, link options, download and debug options, and more.

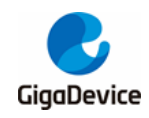

The main things that may need to be adjusted are Device selection and debugger configuration.

### 5.2.1. Device selection

The GD32W515 chip is available in a variety of types and can be seen on the "IAR Options -> General Options -> Target" page once the Addon is installed, as shown in *Figure 5-2. IAR "Target" options page*. The default type is GD32W515xI, 2M SIP FLASH, and 448K SRAM.

If the chip is of another type, select it based on the actual type.

Figure 5-2. IAR "Target" options page

| Options for node "Projec      | T MBL NS"        |            |                |                    |              | AnalogDevices      | >    |              |          |
|-------------------------------|------------------|------------|----------------|--------------------|--------------|--------------------|------|--------------|----------|
| options for node in ojec      |                  |            |                |                    |              | ARM                | >    |              |          |
|                               |                  |            |                |                    |              | Axell              | >    |              |          |
| Category:                     |                  |            |                |                    |              | Broadcom           | >    |              |          |
| General Options               |                  |            |                |                    |              | Cirrus             | >    |              |          |
| Static Analysis               |                  |            |                |                    |              | Cypress            | >    |              |          |
| Runtime Checking              | Librand          | Ontions 2  | MICD           | C-2004             | MICDA        | Epson              | >    |              |          |
| Assembler                     | Target           | Options 2  | IVIISKA        | 4-C.2004           | IVIISKA      | Faraday            | >    |              |          |
| Output Converter              | raiget           | Output     | Library Co     | niiguration        | Library C    | Fujitsu            | >    |              |          |
| Custom Build<br>Build Actions | Processo         | r variant  |                |                    |              | GD                 | GD G | D32W515x0    | GD32W515 |
| Linker                        | ○ Core           | (          | Cortex-M33     | ~                  |              | HDSC               | GD G | D32W515x0_TZ |          |
| Debugger                      | • <u>D</u> evice |            | GD GD32W515xl  |                    |              | Hilscher<br>Holtek | GD G | D32W515xG    |          |
| Simulator                     |                  |            |                |                    | <b>"</b>     |                    | GD G | D32W515xG_TZ |          |
| CMSIS DAP                     |                  | -Pack      | None           |                    |              | Infineon           | GD G | D32W515xl    |          |
| GDB Server                    | Citibis          |            |                |                    |              | Lapis              | GD G | D32W515xI_TZ |          |
| J-Link/J-Trace                | Endian m         | ode        | Floating point | settings           |              | Linear             | >    |              |          |
| TI Stellaris                  | . Little         |            |                |                    |              | Maxim              | >    |              |          |
| Nu-Link                       | © <u>L</u> ittle |            | <u>F</u> PU    | VFPv5 singl        | le precision | Mediatek           | >    |              |          |
| ST-LINK                       | BIG              |            | D registers    | 16                 |              | Microchip          | >    |              |          |
| Third-Party Driver            | 0 BE3            | 2          |                | 10                 |              | Micronas           | >    |              |          |
| TI MSP-FET                    | • BE <u>8</u>    | 8          |                |                    |              | Microsemi          | >    |              |          |
| 11,205                        |                  |            |                | □ Trust <u>Z</u> o | ne           | MindMotion         | >    |              |          |
|                               | DSP Ex           | tension    |                | Mode S             | ocuro        | MitsubishiElectric | >    |              |          |
|                               | Advanc           | ed SIMD (N | EON)           | Node 5             | ecure        | NetSilicon         | >    |              |          |
|                               |                  |            |                |                    |              | NordicSemi         | >    |              |          |
|                               |                  |            |                | OK                 | C            | Nuvoton            | >    |              |          |
|                               |                  |            |                | UK                 | Lancel       | NXP                | >    |              |          |

#### 5.2.2. Debugger configuration

For the EVAL development board, select on-board GD-LINK and for the START development board, select on-board DAPLINK. The Driver on the Debugger Setup page is "CMSIS-DAP". For JLINK, select "J-LINK/J-TRACE Cortex". As shown in *Figure 5-3. IAR "Debugger" options page*.

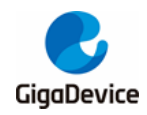

### Figure 5-3. IAR "Debugger" options page

| Options for node "Project_                                                                                                    | MBL_NS"                                                                                             |                                                                                                    |        |                |           |         | ×                |
|----------------------------------------------------------------------------------------------------|----------------------------------------------------------------------------------------------------|----------------------------------------------------------------------------------------------------|--------|----------------|-----------|---------|------------------|
| Category:                                                                                                    |                                                                                                    |                                                                                                    |        |                |           |         | Factory Settings |
| General Options<br>Static Analysis<br>Runtime Checking<br>C/C++ Compiler                                                                                                    | Setup                                                                                               | Download                                                                                             | Images | Extra Options  | Multicore | Plugins | 5                |
| Assembler<br>Output Converter<br>Custom Build                                                                                                    | Driver                                                                                              |                                                                                                    | 5      | □ Run to       |           | 5       |                  |
| Build Actions<br>Linker<br>Debugger                                                                                                    | Simul                                                                                               | S DAP<br>ator                                                                                        | ~      | main           |           |         |                  |
| Simulator<br>CADI<br>CMSIS DAP<br>GDB Server<br>I-jet/JTAGjet<br>J-Link/J-Trace<br>TI Stellaris<br>Nu-Link<br>PE micro<br>ST-LINK<br>Third-Party Driver<br>TI MSP-FET<br>TI XDS | CADI<br>GDB :<br>I-jet/J<br>J-Link<br>TI Ste<br>Nu-Li<br>PE mi<br>ST-LII<br>Third<br>TI MS<br>TI XD | S DAP<br>Server<br>ITAGjet<br>:/J-Trace<br>Illaris<br>nk<br>cro<br>VK<br>-Party Driver<br>P-FET<br>S |        | i\debugger\GD\ | GD32W515x | d.ddf   |                  |
| -                                                                                                    |                                                                                                    |                                                                                                    |        | C              | IK (      | Cancel  |                  |

# 5.3. Compilation

Compilation

To compile, just right-click on the corresponding Project and select "Make". To recompile all, select "Rebuild All", as shown in *Figure 5-4. IAR compilation*.

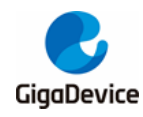

Figure 5-4. IAR compilation

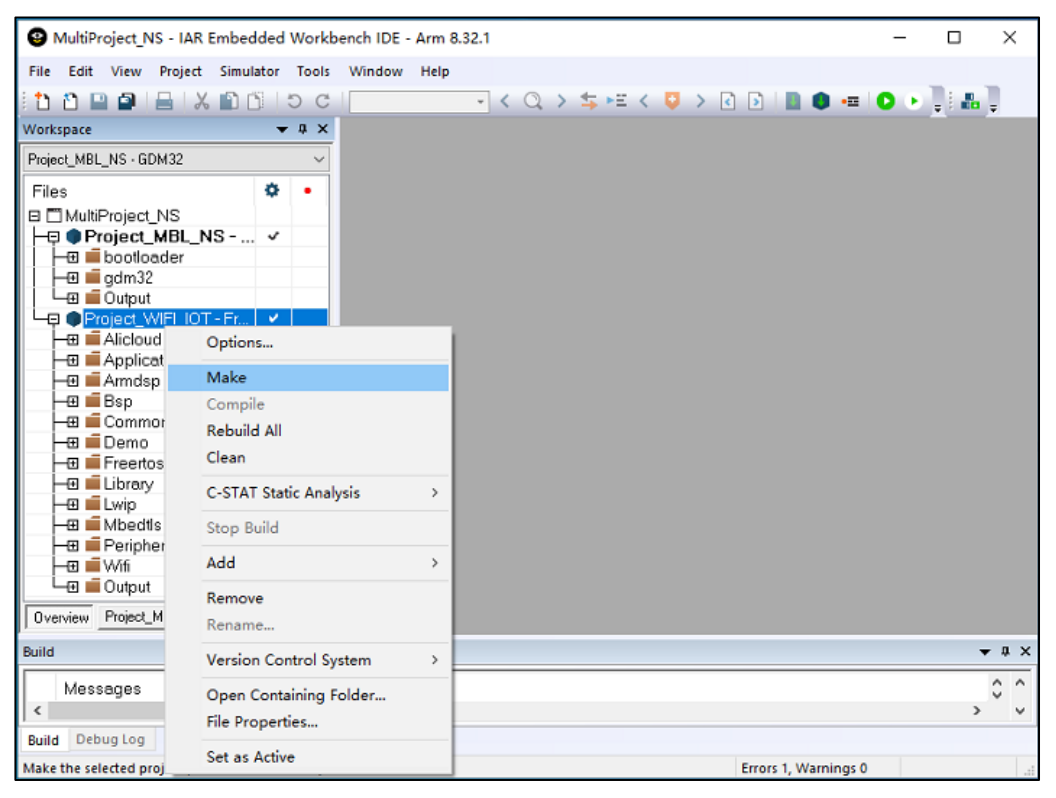

#### Batch compilation

Batch compilation needs to be set up first, click "Project" on the menu bar and select "Batch build..." from the drop-down menu and the "Batch Build" dialog box will pop up, as shown in *Figure 5-5. IAR batch compilation settings*. After clicking "New", the "Edit Batch Build" dialog box will pop up. Select all projects to the right box, fill in "Name" and click "OK". Go back to the "Batch Build" dialog box, select "All" and click "Make" to compile Project\_MBL and Project\_WIFI\_IOT successively.

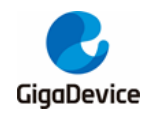

#### Figure 5-5. IAR batch compilation settings

| MultiProject NS - IAR Embedded Workbench   | IDE - Arm 8.32.1                                 |                             | ×       |
|--------------------------------------------|--------------------------------------------------|-----------------------------|---------|
| File Edit View Project Simulator Tools Win | ndow Help                                        |                             |         |
|                                            |                                                  |                             |         |
| Workspace                                  |                                                  | <b>•</b> • <del>•</del> • • | ÷ ÷     |
| Batch Build                                | ×                                                |                             |         |
| Batches:                                   |                                                  |                             |         |
| Files                                      |                                                  |                             |         |
|                                            | New                                              |                             |         |
| ⊢⊐ ■ Project_MBL_N                         | Edit                                             |                             |         |
| gdm32                                      | Delete                                           |                             |         |
| 🛛 🖵 🔳 Õutput                               | Edit Batch Build                                 | ×                           |         |
| └─── ● Project_WIFI_IOT                    |                                                  |                             |         |
|                                            | Name                                             |                             |         |
|                                            | All                                              |                             |         |
| –⊞ <b>E</b> Bsp                            |                                                  |                             |         |
| E Common Build                             | Augusting and Constitute                         |                             |         |
| - Demo Make                                | Available configurations Configurations to build |                             |         |
| Freertos                                   | Project_WIFI_IOT - Freertos                      |                             |         |
|                                            |                                                  |                             |         |
| HT Mbedtls                                 | Σ                                                |                             |         |
| - I Peripherals                            |                                                  |                             |         |
| 🗕 🖬 🐨 Wifi 🔍 👻                             |                                                  |                             |         |
| Overview Project_MBL_NS Project_WII        | <                                                |                             |         |
| Build                                      | (Drag to order)                                  |                             | ▼ 4 × , |
| Maccagoo                                   | (brag to otder)                                  |                             | A A .   |
| <                                          | ОК                                               | Cancel                      | >       |
| Build Debug Log                            |                                                  |                             |         |
| Ready                                      | Errors 1, Warnings 0                             |                             |         |

#### Build Actions

Each Project user can customize "Build Actions", as shown in *Figure 5-6. IAR Build* <u>Actions</u>. Currently, the "Pre-build command line" and "Post-build command line" are defined on each project, which are executed before and after compilation, respectively. Xxx\_prebuild.bat" is used to complete ICF file precompilation and generate compilation timestamps. "Xxx\_afterbuild.bat" is mainly extracted from the output AXF file to generate the BIN format firmware. If it is nspe\_afterbuild.bat, it will do one more thing, which is to concatenate mbl\_ns.bin and nspe.bin to get image\_all.bin.

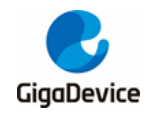

Figure 5-6. IAR Build Actions

| Options for node "Project_MBL_NS"                                                                                                    | ×                                                                                                    |
|----------------------------------------------------------------------------------------------------|----------------------------------------------------------------------------------------------------|
| Category:<br>General Options<br>Static Analysis<br>Runtime Checking<br>C/C++ Compiler<br>Assembler<br>Output Converter<br>Custom Build<br>Build Actions<br>Unker<br>Debugger<br>Simulator<br>CADI<br>CMSIS DAP<br>GDB Server<br>I-jet/JTAGjet<br>J-Link/J-Trace<br>TI Stellaris<br>Nu-Link<br>PE micro<br>ST-LINK<br>Third-Party Driver<br>TI MSP-FET<br>TI XDS | ration<br>line:<br>prebuild.bat NTZ \$PROJ_DIR\$ "\$TOOLKIT_DIR\$"<br>d line:<br>afterbuild.bat \$TARGET_DIR\$ \$TARGET_BNAME\$ |
|                                                                                                    | OK Cancel                                                                                                    |

### 5.4. Download

Click "Project" and then "Download active application" to download. The correct burning Log displayed in the IAR Debug Log window is shown in *Figure 5-7. IAR download result*.

Figure 5-7. IAR download result

| Reset: Halt core after reset via DEMCR.VC_CORERESET.                                                                           |
|----------------------------------------------------------------------------------------------------|
| Reset: Reset device via AIRCR.SYSRESETREQ.                                                                                     |
| Hardware reset with strategy 0 was performed                                                                                   |
| Initial reset was performed                                                                                                    |
| 992 bytes downloaded (12.42 Kbytes/sec)                                                                                        |
| Loaded debugee: C:\Program Files (x86)\IAR Systems\Embedded Workbench 8.2\arm\config\flashloader\GD\FlashGD32W515xIRAM448K.out |
| Target reset                                                                                                    |
| Unloaded macro file: C:\Program Files (x86)\\AR Systems\Embedded Workbench 8.2\arm\config\flashloader\GD\FlashGD32W515xl.mac   |
| Downloaded D:\Work\2021\GD32W51x_RELEASE_V1.0.1\MBL\project\IAR\MBL-NS\Exe\mbl-ns.axf to flash memory.                         |
| 12603 bytes downloaded into FLASH (7.36 Kbytes/sec)                                                                            |
| IAR Embedded Workbench 8.32.1 (C:\Program Files (x86)\IAR Systems\Embedded Workbench 8.2\arm\bin\armproc.dll)                  |

### 5.5. Debug

Debug

Click "Debug without Downloading" to start single-step debugging, as shown in <u>*Figure*</u> <u>5-8. IAR debugging button</u> and <u>*Figure*</u> <u>5-9. IAR debugging interface</u>.

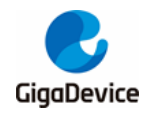

#### Figure 5-8. IAR debugging button

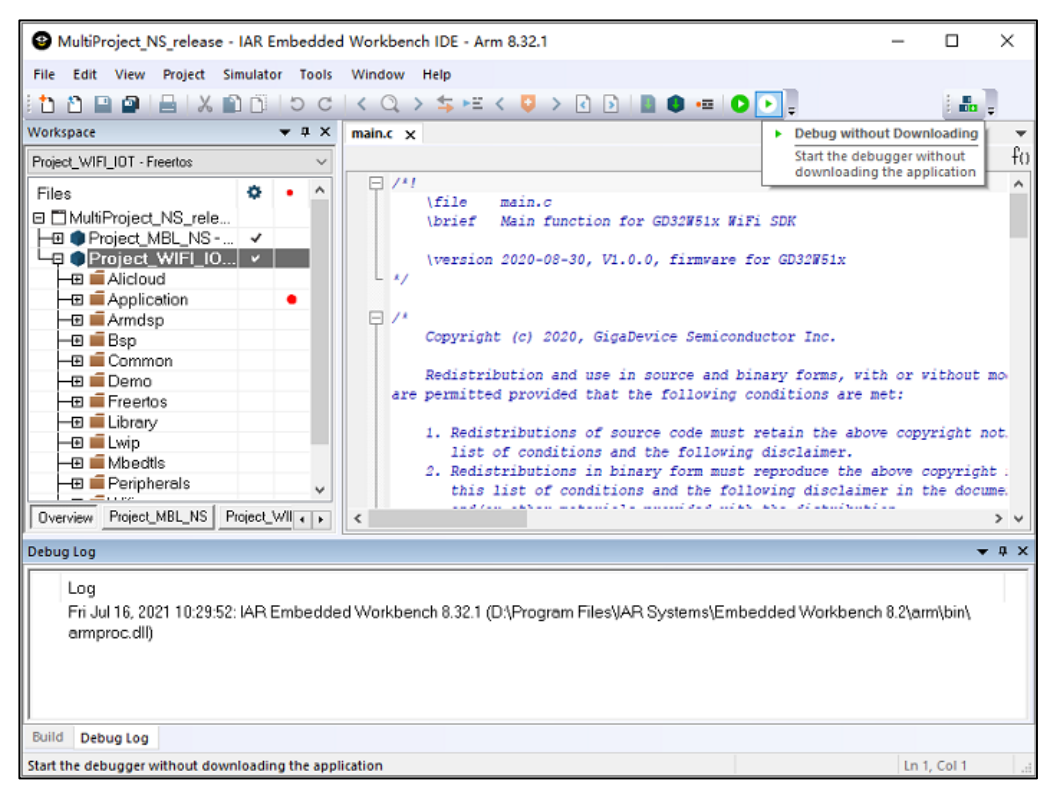

#### Figure 5-9. IAR debugging interface

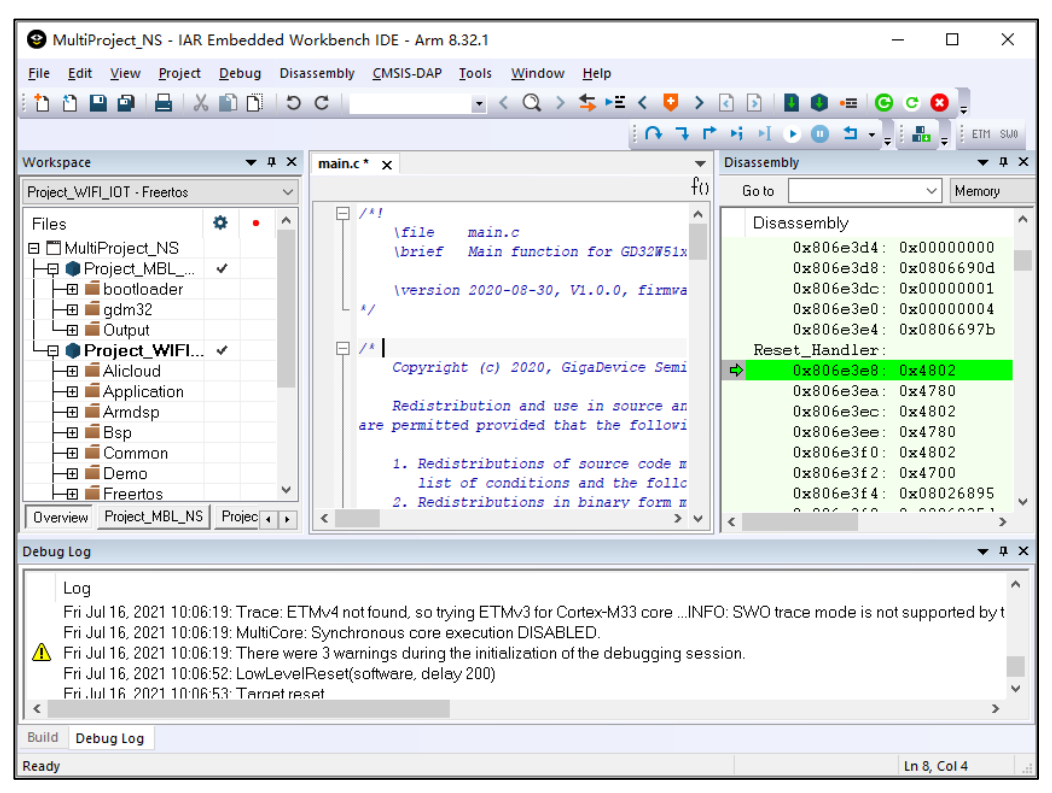

Debugging of multiple images

For cross-project debugging, on the "Debugger"->"Images" page, fill in the "Path" box

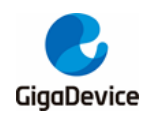

with the output file (\*.axf or \*.out) path of the next containing debugging information, and fill in 0 for "Offset", and select "Debug info only", as shown in *Figure 5-10. IAR multi-image debugging*.

#### Figure 5-10. IAR multi-image debugging

| Options for node "Project_    | MBL_NS"    |               |               |             |          | ×                |
|-------------------------------|------------|---------------|---------------|-------------|----------|------------------|
|                               |            |               |               |             |          |                  |
| Category:<br>General Options  |            |               |               |             |          | Factory Settings |
| Static Analysis               |            |               |               |             |          |                  |
| C/C++ Compiler                | Setup Down | load Images   | Extra Options | Multicore   | Plugins  |                  |
| Assembler                     | locup com  |               | Extra options |             |          |                  |
| Output Converter              | 🗹 Download | d extra image |               |             |          |                  |
| Build Actions                 | Path:      | \\NSPE\Proje  |               | Nspe\Exe\   | nspe.axf |                  |
| Linker                        |            |               |               |             |          |                  |
| Debugger                      | Offset:    | 0             | 🗹 D           | ebug info o | only     |                  |
| CADI                          |            | ,             |               |             |          |                  |
| CMSIS DAP                     |            | d extra image |               |             |          |                  |
| GDB Server                    | D atha     |               |               |             |          |                  |
| I-jet/JTAGjet                 | Patri:     |               |               |             |          |                  |
| TI Stellaris                  | Offset:    |               |               | ebua info a | only     |                  |
| Nu-Link                       |            |               |               |             |          |                  |
| PE micro                      |            | dextra image  |               |             |          |                  |
| ST-LINK<br>Third-Party Driver | _          |               |               |             |          |                  |
| TI MSP-FET                    | Path:      |               |               |             |          |                  |
| TI XDS                        | Offset:    |               | D             | ebua info c | only     |                  |
|                               |            |               |               |             | 1        |                  |
|                               |            |               |               |             |          |                  |
| l.                            |            |               |               |             |          |                  |
|                               |            |               | 10            |             | Cancel   |                  |

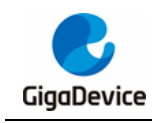

# 6. GCC project

This chapter describes how to compile and debug the SDK in GCC.

Currently, only JLINK debugging is supported, and the CMSIS-DAP debugging function will be added later.

# 6.1. **Project group**

Using cmake + gnu make tools to build the SDK, there are two main targets: WIFI\_IOT and MBL\_NS. WIFI\_IOT contains the WiFi protocol stack, peripheral drivers, applications, etc. MBL\_NS is mainly responsible for selecting the correct firmware to run from two WIFI\_IOT firmware (one for the current firmware and one for the upgraded firmware).

# 6.2. Compilation

Start the Windows command window, do not use PowerShell. Go to "GD32W51x\_RELEASE" directory and run the following command:

- Creates the cmake build directory.
  - mkdir cmake\_build
- Enter the cmake build directory.
  - cd cmake\_build
- Run the cmake command to generate the Makefile.
  - cmake -G "Unix Makefiles" -DCMAKE\_TOOLCHAIN\_FILE: PATH =. / scripts / cmake / toolchain.cmake
- Run the make command to compile.
  - make -j

The preceding steps have been written into gcc\_build\_ns.bat. Double-click it to complete the first compilation.

- If only nspe needs to compile, go to the cmake\_build directory and run the following command.
  - make nspe -j
- If only mbl needs to compile, go to the cmake\_build directory and run the following command.
  - make mbl-ns -j
  - Download

Start the Windows command window, do not use PowerShell. Go to "GD32W51x\_RELEASE" directory and run the following command:

■ gcc\_download\_ns.bat JLINK

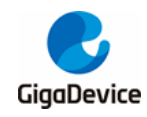

Scripts / images / image-all.bin will be downloaded automatically using JLINK.

### 6.3. Debug

### 6.3.1. Start the GDB server

The debugging tool is GDB + JLink. Ensure that the Jlink connection is correct.

Conditions preparation:

Create an environment variable HOME, the recommended value is the user directory, such as C :/ Users / leo, see <u>Figure 6-1. Create the environment variable HOME</u> for details.

| 变量                                                                                                    | 值                                                                                                    |  |  |
|----------------------------------------------------------------------------------------------------|----------------------------------------------------------------------------------------------------|--|--|
| ChocolateyLastPathUpdate                                                                               | 132562784728805480                                                                                                    |  |  |
| MOZ_PLUGIN_PATH                                                                                        | C:\Program Files (x86)\Foxit Software\Foxit Reader\plugins\                                                                                                    |  |  |
| NO_XILINX_DATA_LICENSE                                                                                 | HIDDEN                                                                                                    |  |  |
| OneDrive                                                                                               | C:\Users\leo\OneDrive                                                                                                    |  |  |
| Path                                                                                                   | C:\Program Files (x86)\GNU Arm Embedded Toolchain\9 202                                                                                                    |  |  |
| TEMP                                                                                                   | C:\Users\leo\AppData\Local\Temp                                                                                                    |  |  |
| TMP                                                                                                    | C:\Users\leo\AppData\Local\Temp                                                                                                    |  |  |
|                                                                                                    |                                                                                                    |  |  |
|                                                                                                    | 新建(N) 編掲(C) 加快(D)                                                                                                    |  |  |
|                                                                                                    |                                                                                                    |  |  |
| 赤县                                                                                                    | 店                                                                                                    |  |  |
| 变量<br>Chasalatay/Install                                                                               | 值<br>C\\ProgramData\shocolatay                                                                                                    |  |  |
| 变量<br>ChocolateyInstall                                                                                | 值<br>C:\ProgramData\chocolatey<br>C\WINDOWS\autom22\cmd.ave                                                                                                    |  |  |
| 变量<br>ChocolateyInstall<br>ComSpec<br>DriverData                                                       | 值<br>C:\ProgramData\chocolatey<br>C:\WINDOWS\system32\cmd.exe<br>C\Windows\System22\Drivers\DriverData                                                                          |  |  |
| 变量<br>ChocolateyInstall<br>ComSpec<br>DriverData<br>HOME                                               | 值<br>C:\ProgramData\chocolatey<br>C:\WINDOWS\system32\cmd.exe<br>C:\Windows\System32\Drivers\DriverData                                                                         |  |  |
| 变量<br>ChocolateyInstall<br>ComSpec<br>DriverData<br>HOME<br>NUMBER OF PROCESSORS                       | 值<br>C:\ProgramData\chocolatey<br>C:\WINDOWS\system32\cmd.exe<br>C:\Windows\System32\Drivers\DriverData<br>C:\Users\leo<br>16                                                   |  |  |
| 变量<br>ChocolateyInstall<br>ComSpec<br>DriverData<br>HOME<br>NUMBER_OF_PROCESSORS<br>OPENSSL CONF       | 值<br>C:\ProgramData\chocolatey<br>C:\WINDOWS\system32\cmd.exe<br>C:\Windows\System32\Drivers\DriverData<br>C:\Users\leo<br>16<br>C:\OpenSSL-Win64\bin\openssl.cfg               |  |  |
| 变量<br>ChocolateyInstall<br>ComSpec<br>DriverData<br>HOME<br>NUMBER_OF_PROCESSORS<br>OPENSSL_CONF<br>OS | 值<br>C:\ProgramData\chocolatey<br>C:\WINDOWS\system32\cmd.exe<br>C:\Windows\System32\Drivers\DriverData<br>C:\Users\leo<br>16<br>C:\OpenSSL-Win64\bin\openssl.cfg<br>Windows NT |  |  |
| 变量<br>ChocolateyInstall<br>ComSpec<br>DriverData<br>HOME<br>NUMBER_OF_PROCESSORS<br>OPENSSL_CONF<br>OS | 值<br>C:\ProgramData\chocolatey<br>C:\WINDOWS\system32\cmd.exe<br>C:\Windows\System32\DriverS\DriverData<br>C:\Users\leo<br>16<br>C:\OpenSSL-Win64\bin\openssl.cfg<br>Windows_NT |  |  |
| 变量<br>ChocolateyInstall<br>ComSpec<br>DriverData<br>HOME<br>NUMBER_OF_PROCESSORS<br>OPENSSL_CONF<br>OS | 值<br>C:\ProgramData\chocolatey<br>C:\WINDOWS\system32\cmd.exe<br>C:\Windows\System32\DriverS\DriverData<br>C:\Users\leo<br>16<br>C:\OpenSSL-Win64\bin\openssl.cfg<br>Windows_NT |  |  |

 In the directory pointed to by the environment variable HOME, create the file named ".gdbinit" with the following contents: set auto-load safe-path /.

The steps to start debugging are as follows:

Start the JLink Server and double-click JLinkGDBServer.exe in the installation directory

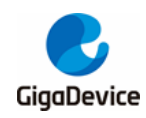

of the JLink driver. See <u>Figure 6-2. Start the JLINK GDB Server</u> for the configuration. Click "OK" after the configuration is complete.

- C :/ Program Files (x86) / SEGGER / JLink / JLinkGDBServer.exe.

Figure 6-2. Start the JLINK GDB Server

| 🔜 SEGGER J-Link GDB Serve                                                                 | r V6.48b Config X |  |  |
|-------------------------------------------------------------------------------------------|-------------------|--|--|
| Connection to J-Link                                                                      |                   |  |  |
| ● USB                                                                                     |                   |  |  |
| ⊖ TCP/IP                                                                                  |                   |  |  |
| Target device                                                                             |                   |  |  |
| Cortex-M33                                                                                |                   |  |  |
| Little Endian 🔻                                                                           |                   |  |  |
| Target interface                                                                          |                   |  |  |
| SWD 🔻                                                                                     |                   |  |  |
| Speed                                                                                     | Misc. settings    |  |  |
| O Auto Selection                                                                          | Init registers    |  |  |
| O Adaptive clocking                                                                       | I acalhast aply   |  |  |
| ● Fixed 4000 ▼ kHz                                                                        | U Locariost only  |  |  |
| Command line option                                                                       |                   |  |  |
| -select USB -device Cortex-M33 -endian little -if<br>SWD -speed 4000 -noir -LocalhostOnly |                   |  |  |
| OK                                                                                        | Cancel            |  |  |

### 6.3.2. Start the GDB Client for debugging

After starting GDB server, the GDB client is ready for debugging. In addition, start the windows command window, go to the directory "GD32W51x\_RELEASE / NSPE / Proj ect / WIFI\_IOT / GCC", enter the command gdb, as shown in *Figure 6-3. GDB debug window*:

- arm-none-eabi-gdb output / bin / nspe.axf.
- Press Enter when prompted until the program stops at Reset\_Handler.

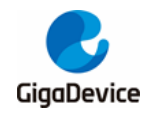

Figure 6-3. GDB debug window

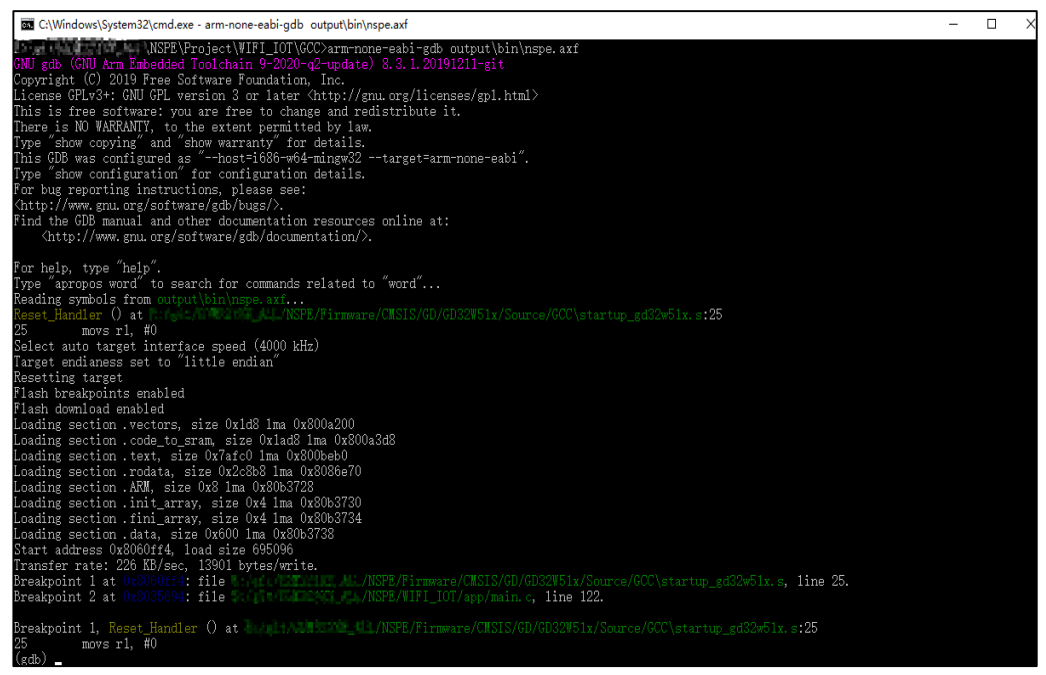

At this point, program debugging can be done by using the gdb command. The following are common command references, as shown in *Figure 6-4. Common commands*. For details, refer to the official document: <u>https://www.gnu.org/software/gdb/documentation/</u>.

Figure 6-4. Common commands

| bt               | 打印调用栈信息                            |
|------------------|------------------------------------|
| ir               | 打印寄存器信息                            |
| с                | (继续)执行代码到下一断点处                     |
| si               | 单条指令执行                             |
| ni               | 按指令执行到下一个断点                        |
| b linenumber     | 在源文件某行设置断点,例如 b 5                  |
| b function       | 在函数入口处设置断点,例如 b PendSV_Handler     |
| b *address       | 在指定内存地址处设置断点,例如 b *0x08005a1c      |
| Ъ                | 不带参数,表示在下一条指令设置断点,在调用某函数前使用该       |
|                  | 命令可以使函数执行返回后立即中断                   |
| i b              | 查看断点信息                             |
| d id             | 删除断点(根据i b查看到的ID号删除),例如 d 3 删除3号断点 |
| display /5i \$pc | 查看从PC开始的5条指令                       |
| x /5i \$pc       | 查看从PC开始的5条指令                       |
| x /4xw address   | 查看内存信息,以16进制32位打印 address 处的内存信息   |
|                  | 4表示打印次数,x表示16进制,w表示双字              |
| disassemble      | 查看汇编代码                             |
| disassemble /m   | 查看汇编代码和源码                          |
| disassemble /r   | 查看16进制机器码                          |
| 1                | 查看源代码                              |
| 1 function       | 查看某函数源代码,例如 1 CORE_Starting        |
| l linenumber     | 从当前文件某行开始查看源代码,例如 1 1231           |

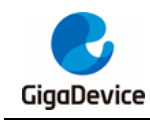

# 7. Q&A

### 7.1. DAPLINK disk identification

When the START development board is used, if the serial port cannot be identified as "mbedSerialPort (COMx)" and the operating system is Windows 7 or later, install the Mbed serial port driver.

- Driver download
  - https://os.mbed.com/media/downloads/drivers/mbedWinSerial 16466.exe.
- Installation
  - Double-click "mbedWinSerial\_16466.exe", and then click "Install", as shown in <u>Figure 7-1. Mbed serial port driver installation</u>. After the installation is successful, click "Finish".

#### Figure 7-1. Mbed serial port driver installation

| mbed (x64)                                                                              |                       |
|-----------------------------------------------------------------------------------------|-----------------------|
| This application will install the mbed Seria<br>This may take a few minutes to complete | al Port driver.<br>e. |
| Ins                                                                                     | tall Cancel           |

- Check
  - After the installation is successful, "mbed Serial Port (COMx)" is displayed on the device manager, as shown in *Figure 7-2. List of device manager serial ports*. The "DAPLINK" disk can be seen in the list of devices and drivers, as shown in *Figure 3-6. List of devices and drivers*.

#### Figure 7-2. List of device manager serial ports

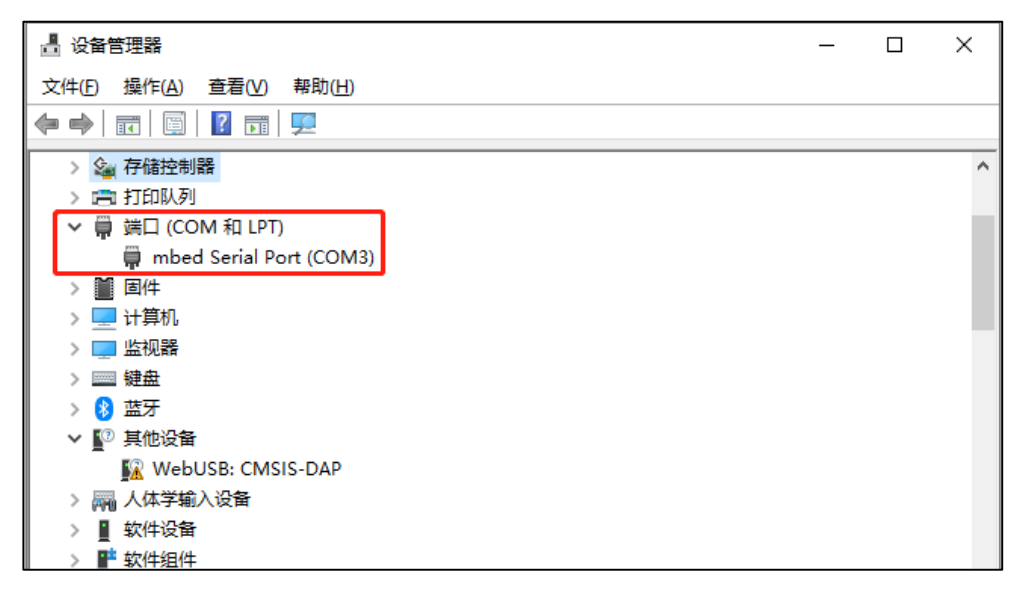

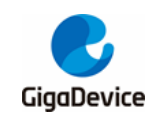

### 7.2. CM33 debugging by KEIL+JLINK

By default, MDK5.25 does not support debugging ARM CM33 with JLINK. When ARM CM33 needs to use JLINK debugging, if the option to select JLINK debugger cannot be found in the debugger selection column on the Debug page of KEIL tool engineering options, as shown in *Figure 7-3. KEIL DEBUG options*, the "C :/ Keil\_v5 / TOOLS.INI" file needs to be modified.

#### Figure 7-3. KEIL DEBUG options

| Options for Target 'Target_GDM32' X                                                                                           |                                                                                                    |  |  |
|----------------------------------------------------------------------------------------------------|----------------------------------------------------------------------------------------------------|--|--|
| Device   Target   Output   Listing   User   C/C++ (AC6)   Asm   Linker Debug   Utilities                                      |                                                                                                    |  |  |
| C Use Simulator <u>with restrictions</u> Settings<br>☐ Limit Speed to Real-Time                                               | Use: J-LINK / J-TRACE Cortex Settings     ULINKplus Debugger     J-LINK / J-TRACE Cortex                                                                                                    |  |  |
| Load Application at Startup Run to main() Initialization File: Edit                                                           | Load ULINK Pro ARMv8-M Debugger<br>ULINK2/ME ARMv8-M Debugger<br>Initializatic<br>(MSIS-DAP ARMv8-M Debugger<br>Models ARMv8-M Debugger<br>                                                                                                    |  |  |
| Restore Debug Session Settings                                                                                                | Restore Debug Session Settings         Image: Breakpoints       Image: Toolbox         Image: Breakpoints       Image: Toolbox         Image: Breakpoints       Image: |  |  |
| CPU DLL: Parameter:                                                                                                    | Driver DLL: Parameter:<br>SARMV8M.DLL -MPU                                                                                                    |  |  |
| Dialog DLL: Parameter:                                                                                                    | Dialog DLL: Parameter:<br>TCM.DLL -pCM33                                                                                                    |  |  |
| Wam if outdated Executable is loaded     Wam if outdated Executable is loaded       Manage Component Viewer Description Files |                                                                                                    |  |  |
| OK Cancel Defaults Help                                                                                                    |                                                                                                    |  |  |

Add TDRVx corresponding to J-LINK in line CPUDLL3 of [ARMADS] in TOOLS.INI file to increase support for JLINK. Using J-LINK debugging development board needs to add "TDRV4", according to *Figure 7-4. Add tools supported by KEIL*, and add "TDRV4" to the corresponding position. After the modification, re-open the KEIL tool and select "J-LINK/J-TRACE Cortex" to debug ARM CM33.

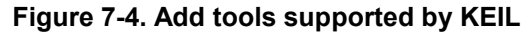

| [ARMADS]                                                                                              |                                 |
|----------------------------------------------------------------------------------------------------|---------------------------------|
| PATH="C:\Keil_v5\aRM\"                                                                                |                                 |
| PATH1=".\ARMCC\bin\"                                                                                  |                                 |
| DEFAULT_ARMCC_VERSION_CMO="Unspecified: use latest compiler version 5"                                |                                 |
| DEFAULT_ARMCC_VERSION_CMOP="Unspecified: use latest compiler version 5"                               |                                 |
| DEFAULT_ARMCC_VERSION_CM23="Unspecified: use latest compiler version 6"                               |                                 |
| DEFAULT_ARMCC_VERSION_CM3="Unspecified: use latest compiler version 5"                                |                                 |
| DEFAULT_ARMCC_VERSION_CM33="Unspecified: use latest compiler version 6"                               |                                 |
| DEFAULT_ARMCC_VERSION_CM4="Unspecified: use latest compiler version 5"                                |                                 |
| DEFAULT_ARMCC_VERSION_CM7="Unspecified: use latest compiler version 5"                                |                                 |
| DEFAULT_ARMCC_VERSION_SCO00="Unspecified: use latest compiler version 5"                              |                                 |
| DEFAULT_ARMCC_VERSION_SC300="Unspecified: use latest compiler version 5"                              |                                 |
| DEFAULT_ARMCC_VERSION_ARM7="Unspecified: use latest compiler version 5"                               |                                 |
| DEFAULT_ARMCC_VERSION_ARM9="Unspecified: use latest compiler version 5"                               |                                 |
| DEFAULT_ARMCC_VERSION_CR4="Unspecified: use latest compiler version 5"                                |                                 |
| DEFAULT_ARMCC_VERSION_OTHER="Unspecified: use latest compiler version 6"                              |                                 |
| CPUDLL0=SARM.DLL(TDRV17,TDRV18,TDRV19)                                                                | # Drivers for ARM7/9 devices    |
| CPUDLL1=SARMCM3.DLL(TDRV0,TDRV1,TDRV2,TDRV3,TDRV4,TDRV5,TDRV6,TDRV7,TDRV8,TDRV9,TDRV10,TDRV11,TDRV12) | # Drivers for Cortex-M devices  |
| CFUDLL2=SARMCR4.DLL(TDRV4)                                                                            | # Drivers for Cortex-R4 devices |
| CPUDLL3=SARMV8M.DLL(TDRV2,TDRV13,TDRV4,TDRV14,TDRV15,TDRV16)                                          | # Drivers for ARMv8-M devices   |
| BOOK0=HLP\mdk5-getting-started.pdf("MDK-ARM Getting Started (PDF)",GEN)                               |                                 |

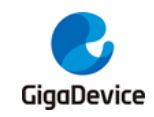

### 7.3. DAP chip firmware upgrade

If the DAP chip on the START development board needs firmware upgrade, keep the "Reset" button on the development board pressed, and then use the USB cable to power on, the computer will detect the MAINTENANCE disk at this time, as shown in *Figure 7-5. MAINTENANCE disk*.

Copy gd32w51x\_if\_crc\_qspi.bin (for chip GD32W51x EXT FLASH) or gd32w51x\_if\_crc \_fmc.bin (for chip GD32W51x SIP FLASH) to the MAINTENANCE disk. Upon success, the new DAP firmware will run and the DAPLINK disk will appear.

#### Figure 7-5. MAINTENANCE disk

|   | MAINTENANCE (E:)      |  |  |
|---|-----------------------|--|--|
| - | 63.9 MB 可用, 共 63.9 MB |  |  |

### 7.4. No image error

Print ERR: No image to boot (ret = -5).

**Cause**: The previous booting WIFI\_IOT failed and MBL recorded that the IMAGE was running abnormally. If the other IMAGE was not burned or a booting exception occurred, it would print this message. That is to say, MBL considers that there is no legal IMAGE to jump to, and the boot fails.

Solution: MBL can be burned again, after burning the IMAGE state will be cleared.

### 7.5. Code runs in SRAM

If programs need to run faster to achieve higher performance, consider moving them to the SRAM.

Use KEIL

Open GD32W51x\_RELEASE / NSPE / Project / WIFI\_IOT / KEIL / Project.sct for editing, add the required files or functions to the Execution Region of RW\_IRAM2, such as:

port.o (+RO)

Put the entire port.c file into the SRAM to run.

tasks.o (.text.xTaskIncrementTick)

Put the xTaskIncrementTick () function in tasks.c into the SRAM to run.

If the function is not added successfully, check the "GD32W51x\_RELEASE / nspe / Project / WIFI\_IOT / KEIL / wifi\_iot / Freertos / List / nspe.map" and find the correct

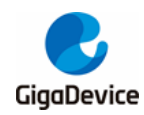

symbol name according to the function name, as shown in Figure 7-6. NSPE MAP file.

#### Figure 7-6. NSPE MAP file

| soc_rx_tasklet            | 0x20025049 | Thumb Code | 1770 | <pre>soc_rx.o(i.soc_rx_tasklet)</pre>             |
|---------------------------|------------|------------|------|---------------------------------------------------|
| soc_send_xframe           | 0x2002577d | Thumb Code | 458  | <pre>soc_tx.o(i.soc_send_xframe)</pre>            |
| wlan_interrupt_rx_handler | 0x20025a25 | Thumb Code | 144  | <pre>soc_isr.o(i.wlan_interrupt_rx_handler)</pre> |

Use IAR

If some functions need to be run in SRAM, add SECTION\_RAM\_CODE to the end of the function, such as:

- BaseType\_t xTaskIncrementTick (void) SECTION\_RAM\_CODE
- Use GCC

Open "D32W51x\_RELEASE / NSPE / Project / WIFI\_IOT / GCC / nspe\_gdm32\_ns.ld" and find the line ".code\_to\_sRAM: ". The brace contains code that runs in SRAM. If new content needs to be added, it can be added at the end. Refer to existing documents in the format, such as:

KEEP ( \*port.o\* (.text\* .rodata\*))

Put the entire port.c file into the SRAM to run.

KEEP (\*tasks.o\* (.text.xTaskIncrementTick))

Put the xTaskIncrementTick () function in tasks.c into the SRAM to run.

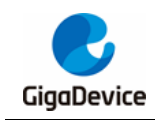

# 8. Revision history

### Table 8-1. Revision history

| Revision | Description     | Date         |
|----------|-----------------|--------------|
| 1.0      | Initial Release | Mar.25, 2022 |

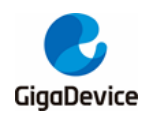

#### **Important Notice**

This document is the property of GigaDevice Semiconductor Inc. and its subsidiaries (the "Company"). This document, including any product of the Company described in this document (the "Product"), is owned by the Company under the intellectual property laws and treaties of the People's Republic of China and other jurisdictions worldwide. The Company reserves all rights under such laws and treaties and does not grant any license under its patents, copyrights, trademarks, or other intellectual property rights. The names and brands of third party referred thereto (if any) are the property of their respective owner and referred to for identification purposes only.

The Company makes no warranty of any kind, express or implied, with regard to this document or any Product, including, but not limited to, the implied warranties of merchantability and fitness for a particular purpose. The Company does not assume any liability arising out of the application or use of any Product described in this document. Any information provided in this document is provided only for reference purposes. It is the responsibility of the user of this document to properly design, program, and test the functionality and safety of any application made of this information and any resulting product. Except for customized products which has been expressly identified in the applicable agreement, the Products are designed, developed, and/or manufactured for ordinary business, industrial, personal, and/or household applications only. The Products are not designed, intended, or authorized for use as components in systems designed or intended for the operation of weapons, weapons systems, nuclear installations, atomic energy control instruments, combustion control instruments, airplane or spaceship instruments, transportation instruments, traffic signal instruments, life-support devices or systems, other medical devices or systems (including resuscitation equipment and surgical implants), pollution control or hazardous substances management, or other uses where the failure of the device or Product could cause personal injury, death, property or environmental damage ("Unintended Uses"). Customers shall take any and all actions to ensure using and selling the Products in accordance with the applicable laws and regulations. The Company is not liable, in whole or in part, and customers shall and hereby do release the Company as well as it's suppliers and/or distributors from any claim, damage, or other liability arising from or related to all Unintended Uses of the Products. Customers shall indemnify and hold the Company as well as it's suppliers and/or distributors harmless from and against all claims, costs, damages, and other liabilities, including claims for personal injury or death, arising from or related to any Unintended Uses of the Products.

Information in this document is provided solely in connection with the Products. The Company reserves the right to make changes, corrections, modifications or improvements to this document and Products and services described herein at any time, without notice.

© 2022 GigaDevice - All rights reserved